# firepower 위협 방어 IGMP 및 멀티캐스트 기본 문 제 해결

| 목차                                                  |
|-----------------------------------------------------|
| <u>소개</u>                                           |
| <u>사전 요구 사항</u>                                     |
| <u>요구 사항</u>                                        |
| <u>사용되는 구성 요소</u>                                   |
| 배경정보                                                |
| <u>구성</u>                                           |
| <u>IGMP 기본 사항</u>                                   |
| <u>작업 1 - Control-Plane 멀티캐스트 트래픽</u>               |
| <u>작업 2 - 기본 멀티캐스트 구성</u>                           |
| <u>IGMP 스누핑</u>                                     |
| <u>작업 3 - IGMP 고정 그룹 vs IGMP 조인 그룹</u>              |
| igmp 성석 그룹<br>igmp 조인 그를                            |
| <u>IGMP 또 한 구표</u><br>작업 4 - IGMP Stub 멀티캐스트 라우팅 구성 |
| <u>알려진 문제</u>                                       |
| <u>대상 영역에서 멀티캐스트 트래픽 필터링</u>                        |
| <u>IGMP 인터페이스 제한이 초과되면 방화벽에 의해 IGMP 보고서가 거부됨</u>    |
| <u>방화벽이 232.x.x.x/8 주소 범위에 대한 IGMP 보고서를 무시함</u>     |
| <u>관련 정보</u>                                        |
|                                                     |

# 소개

이 문서에서는 멀티캐스트의 기본 사항과 FTD(Firepower Threat Defense)가 IGMP(Internet Group Management Protocol)를 구현하는 방법에 대해 설명합니다.

# 사전 요구 사항

```
요구 사항
```

기본 IP 라우팅 지식

# 사용되는 구성 요소

이 문서의 정보는 특정 랩 환경의 디바이스를 토대로 작성되었습니다. 이 문서에 사용된 모든 디바이스는 초기화된(기본) 컨피그레이션으로 시작되었습니다. 현재 네트워크가 작동 중인 경우 모든

명령의 잠재적인 영향을 미리 숙지하시기 바랍니다.

이 문서의 내용은 ASA(Adaptive Security Appliance) 소프트웨어에도 적용됩니다.

이 문서의 정보는 다음 소프트웨어 및 하드웨어 버전을 기반으로 합니다.

- Cisco Firepower 4125 Threat Defense 버전 7.1.0.
- FMC(firepower 관리 센터) 버전 7.1.0.
- ASA 버전 9.19.1

# 배경 정보

정의

- 유니캐스트 = 단일 호스트에서 다른 호스트로(일대일).
- 브로드캐스트 = 단일 호스트에서 모든 가능한 호스트로(일대다).
- 멀티캐스트 = 호스트 그룹의 호스트에서 호스트 그룹(일대다 또는 다대다)으로
- 애니캐스트 = 호스트에서 그룹의 가장 가까운 호스트로(일대다)

기본

- 멀티캐스트 RFC 988은 1986년에 Steve Deering에 의해 작성되었습니다.
- IPv4 멀티캐스트는 224.0.0.0/4(처음 4비트 1110) 224.0.0.0 239.255.255.255 범위를 사용 합니다.
- IPv4의 경우 L2 MAC 주소는 L3 멀티캐스트 IP에서 파생됩니다. 01005e(24비트) + 25<sup>번째</sup> 비 트 항상 0 + 23개의 하위 비트 멀티캐스트 IPv4 주소입니다.
- IPv6 멀티캐스트는 FF00::/8 범위를 사용하며 RP(Rendezvous Point) IP를 포함할 수 있으므 로 IPv4 멀티캐스트보다 유연합니다.
- IPv6의 경우 L2 MAC 주소는 L3 멀티캐스트에서 파생됩니다. 3333 + 32비트의 멀티캐스트 IPv6 주소입니다.
- 멀티캐스트의 이점: 소스의 로드가 감소하여 효율성 향상 트래픽 중복 또는 플러딩을 방지하 므로 성능.
- 멀티캐스트의 단점: 신뢰할 수 없는 전송(UDP 기반), 혼잡 회피 없음, 시퀀스 외 전달.
- 멀티캐스트는 경로의 모든 디바이스가 활성화되어야 하므로 공용 인터넷에서 지원되지 않습
   니다. 일반적으로 모든 디바이스가 공통 관리 권한에 속하는 경우 사용됩니다.
- 일반적인 멀티캐스트 애플리케이션: 내부 비디오 스트림, 비디오 컨퍼런스.

멀티캐스트 대 복제 유니캐스트

복제된 유니캐스트에서 소스는 동일한 유니캐스트 패킷의 여러 복사본(복제본)을 생성하여 여러 대 상 호스트로 전송합니다. 멀티캐스트는 소스 호스트에서 네트워크로 부담을 이동하는 반면, 복제된 유니캐스트에서는 모든 작업이 소스 호스트에서 수행됩니다.

# 구성

IGMP 기본 사항

- IGMP는 멀티캐스트 수신자와 로컬 L3 디바이스(일반적으로 라우터) 간에 사용되는 '언어'입니다.
- IGMP는 레이어 3 프로토콜(예: ICMP)이며 IP 프로토콜 번호 2를 사용합니다.
- 현재 3개의 IGMP 버전이 있습니다. 방화벽의 기본 IGMP 버전은 버전 2입니다. 현재 버전 1과 2만 지원됩니다.
- IGMPv1과 IGMPv2 간의 주요 차이점은 다음과 같습니다.
  - IGMPv1에 그룹 나가기 메시지가 없습니다.
  - IGMPv1에는 그룹별 쿼리가 없습니다(호스트가 멀티캐스트 그룹에서 나갈 때 방화벽에 서 사용됨).
  - IGMPv1에는 쿼리 발송자 선택 프로세스가 없습니다.
- IGMPv3는 현재 ASA/FTD에서 지원되지 않지만, 참고로 IGMPv2와 IGMPv3의 중요한 차이점 은 SSM(Source-Specific Multicast)에서 사용되는 IGMPv3에 Group-and-Source-Specific Query를 포함한다는 것입니다.
- IGMPv1/IGMPv2/IGMPv3 쿼리 = 224.0.0.1 IGMPv2 Leave = 224.0.0.2 IGMPv3 멤버십 보고서 = 224.0.0.22
- 호스트가 가입하려는 경우 요청되지 않은 IGMP 멤버십 보고서 메시지를 보낼 수 있습니다.

| Dia D      | Lit Minus Co. Conturn Annh | an Chatistics 7 | felenhenu Miseless Teels | Hala            |          |     |                |                                                      |
|------------|----------------------------|-----------------|--------------------------|-----------------|----------|-----|----------------|------------------------------------------------------|
| File F     | ait view Go Capture Analy  | yze Statistics  | elephony wireless 100is  | Help            |          |     |                |                                                      |
| <b>A B</b> | 🧾 🔘 📜 🗎 🗙 🏹 🍕              | • • 월 종 호       | ୍ 📃 📃 ବ୍ ବ୍ ବ୍ 🏢         |                 |          |     |                |                                                      |
| igmp       |                            |                 |                          |                 |          |     |                |                                                      |
| No.        | Time                       | Delta           | Source                   | Destination     | Protocol | SGT | Identification | Length Info                                          |
|            | 7 5.118518                 | 0.000           | 000 192.168.1.50         | 224.0.0.2       | IGMPv2   |     | 0x01a7 (423)   | 46 Leave Group 230.10.10.10                          |
|            | 8 5.127230                 | 0.008           | 712 192.168.1.50         | 230.10.10.10    | IGMPv2   |     | 0x01a8 (424)   | 46 Membership Report group 230.10.10.10              |
|            | 9 5.593022                 | 0.465           | 792 192.168.1.50         | 230.10.10.10    | IGMPv2   |     | 0x01a9 (425)   | 46 Membership Report group 230.10.10.10              |
|            | 114 74.756894              | 69.163          | 872 192.168.1.24         | 224.0.0.1       | IGMPv2   |     | 0x7280 (29312) | 60 Membership Query, general                         |
|            | 118 77.093155              | 2.336           | 261 192.168.1.50         | 239.255.255.250 | IGMPv2   |     | 0x01e9 (489)   | 46 Membership Report group 239.255.255.250           |
|            | 120 79.593298              | 2.500           | 143 192.168.1.50         | 224.0.0.252     | IGMPv2   |     | 0x01eb (491)   | 46 Membership Report group 224.0.0.252               |
|            | 122 81.093367              | 1.500           | 069 192.168.1.50         | 230.10.10.10    | IGMPv2   |     | 0x01ec (492)   | 46 Membership Report group 230.10.10.10              |
|            | 152 103.150111             | 22.056          | 744 192.168.1.24         | 224.0.0.1       | IGMPv2   |     | 0x1c5f (7263)  | 60 Membership Query, general                         |
|            | 153 103.593643             | 0.443           | 532 192.168.1.50         | 224.0.0.252     | IGMPv2   |     | 0x0206 (518)   | 46 Membership Report group 224.0.0.252               |
|            | 154 104.593737             | 1.000           | 094 192.168.1.50         | 239.255.255.250 | IGMPv2   |     | 0x0208 (520)   | 46 Membership Report group 239.255.255.250           |
|            | 161 107.686998             | 3.093           | 261 192.168.1.50         | 224.0.0.2       | IGMPv2   |     | 0x020b (523)   | 46 Leave Group 230.10.10.10                          |
|            | 162 107.687972             | 0.000           | 974 192.168.1.24         | 230.10.10.10    | IGMPv2   |     | 0x9b9d (39837) | 60 Membership Query, specific for group 230.10.10.10 |
|            | 163 107.695137             | 0.007           | 165 192.168.1.50         | 230.10.10.10    | IGMPv2   |     | 0x020c (524)   | 46 Membership Report group 230.10.10.10              |
|            | 164 108.093934             | 0.398           | 797 192.168.1.50         | 230.10.10.10    | IGMPv2   |     | 0x020e (526)   | 46 Membership Report group 230.10.10.10              |

- 방화벽 관점에서 IGMP 쿼리에는 일반 쿼리와 그룹별 쿼리의 2가지 유형이 있습니다
- 방화벽에서 IGMP Leave Group(그룹 탈퇴) 메시지를 수신하면 서브넷에 해당 그룹의 다른 구 성원이 있는지 확인해야 합니다. 따라서 방화벽은 다음과 같은 그룹별 쿼리를 전송합니다.

| <u>File</u> | it <u>V</u> iew <u>G</u> o <u>C</u> apture | Analyze Statistics Telep | hony <u>W</u> ireless <u>I</u> ools | Help            |          |     |                |                                                      |
|-------------|--------------------------------------------|--------------------------|-------------------------------------|-----------------|----------|-----|----------------|------------------------------------------------------|
|             | 2 💿 📕 🗎 🗙 🙆                                | ९ 🗰 🏓 🖀 Ŧ 🛓 📃            | 📃 ଭ୍ ଭ୍ 👳                           |                 |          |     |                |                                                      |
| 📕 igmp      |                                            |                          |                                     |                 |          |     |                |                                                      |
| No.         | Time                                       | Delta                    | Source                              | Destination     | Protocol | SGT | Identification | Length Info                                          |
|             | 7 5.118518                                 | 0.00000                  | 192.168.1.50                        | 224.0.0.2       | IGMPv2   |     | 0x01a7 (423)   | 46 Leave Group 230.10.10.10                          |
|             | 8 5.127230                                 | 0.008712                 | 192.168.1.50                        | 230.10.10.10    | IGMPv2   |     | 0x01a8 (424)   | 46 Membership Report group 230.10.10.10              |
|             | 9 5.593022                                 | 0.465792                 | 192.168.1.50                        | 230.10.10.10    | IGMPv2   |     | 0x01a9 (425)   | 46 Membership Report group 230.10.10.10              |
|             | 114 74.756894                              | 69.163872                | 192.168.1.24                        | 224.0.0.1       | IGMPv2   |     | 0x7280 (29312) | 60 Membership Query, general                         |
|             | 118 77.093155                              | 2.336261                 | 192.168.1.50                        | 239.255.255.250 | IGMPv2   |     | 0x01e9 (489)   | 46 Membership Report group 239.255.255.250           |
|             | 120 79.593298                              | 2.500143                 | 3 192.168.1.50                      | 224.0.0.252     | IGMPv2   |     | 0x01eb (491)   | 46 Membership Report group 224.0.0.252               |
|             | 122 81.093367                              | 1.500069                 | 192.168.1.50                        | 230.10.10.10    | IGMPv2   |     | 0x01ec (492)   | 46 Membership Report group 230.10.10.10              |
|             | 152 103.150111                             | 22.056744                | 192.168.1.24                        | 224.0.0.1       | IGMPv2   |     | 0x1c5f (7263)  | 60 Membership Query, general                         |
|             | 153 103.593643                             | 0.443532                 | 192.168.1.50                        | 224.0.0.252     | IGMPv2   |     | 0x0206 (518)   | 46 Membership Report group 224.0.0.252               |
|             | 154 104.593737                             | 1.000094                 | 192.168.1.50                        | 239.255.255.250 | IGMPv2   |     | 0x0208 (520)   | 46 Membership Report group 239.255.255.250           |
|             | 161 107.686998                             | 3.093261                 | 192.168.1.50                        | 224.0.0.2       | IGMPv2   |     | 0x020b (523)   | 46 Leave Group 230.10.10.10                          |
|             | 162 107.687972                             | 0.000974                 | 192.168.1.24                        | 230.10.10.10    | IGMPv2   |     | 0x9b9d (39837) | 60 Membership Query, specific for group 230.10.10.10 |
|             | 163 107.695137                             | 0.007165                 | 5 192.168.1.50                      | 230.10.10.10    | IGMPv2   |     | 0x020c (524)   | 46 Membership Report group 230.10.10.10              |
|             | 164 108.093934                             | 0.398797                 | 192.168.1.50                        | 230.10.10.10    | IGMPv2   |     | 0x020e (526)   | 46 Membership Report group 230.10.10.10              |

• 여러 라우터/방화벽이 있는 서브넷에서 쿼리(모든 IGMP 쿼리를 전송하는 디바이스)가 선택됩니다.

#### <#root>

firepower#

show igmp interface INSIDE

INSIDE is up, line protocol is up Internet address is 192.168.1.97/24 IGMP is enabled on interface Current IGMP version is 2 IGMP query interval is 125 seconds IGMP querier timeout is 60 seconds IGMP max query response time is 10 seconds Last member query response interval is 1 seconds Inbound IGMP access group is: IGMP limit is 500, currently active joins: 2 Cumulative IGMP activity: 21 joins, 20 leaves

IGMP querying router is 192.168.1.97 (this system)

<-- IGMP querier

FTD에서 기존 ASA와 마찬가지로 디버그 igmp를 활성화하여 IGMP 관련 메시지를 볼 수 있습니다.

#### <#root>

firepower#

debug igmp

IGMP debugging is on IGMP: Received v2 Query on DMZ from 192.168.6.1

IGMP: Received v2 Report on INSIDE from 192.168.1.50 for 239.255.255.250

<-- Received an IGMP packet IGMP: group\_db: add new group 239.255.255.250 on INSIDE IGMP: MRIB updated (\*,239.255.255.250) : Success IGMP: Switching to EXCLUDE mode for 239.255.255.250 on INSIDE IGMP: Updating EXCLUDE group timer for 239.255.255.250 IGMP: Received v2 Report on INSIDE from 192.168.1.50 for 230.10.10.10 IGMP: group\_db: add new group 230.10.10.10 on INSIDE IGMP: MRIB updated (\*,230.10.10.10) : Success IGMP: Switching to EXCLUDE mode for 230.10.10.10 on INSIDE IGMP: Updating EXCLUDE group timer for 230.10.10.10 IGMP: Send v2 general Query on INSIDE IGMP: Received v2 Query on INSIDE from 192.168.1.97 IGMP: Send v2 general Query on OUTSIDE IGMP: Received v2 Query on OUTSIDE from 192.168.103.91 IGMP: Received v2 Report on INSIDE from 192.168.1.50 for 239.255.255.250 IGMP: Updating EXCLUDE group timer for 239.255.255.250 IGMP: Received v2 Report on INSIDE from 192.168.1.50 for 230.10.10.10 IGMP: Updating EXCLUDE group timer for 230.10.10.10

• 호스트는 일반적으로 IGMPv2(Leave Group message)를 사용하여 멀티캐스트 그룹을 떠납니 다.

| <u>F</u> ile <u>E</u> di | it <u>V</u> iew                         | <u>Go</u> <u>C</u> apture | Analyze Statistics | Telephony <u>W</u> ireles | s <u>T</u> ools <u>H</u> elp |          |                |        |                          |
|--------------------------|-----------------------------------------|---------------------------|--------------------|---------------------------|------------------------------|----------|----------------|--------|--------------------------|
|                          | ( I 🖉 🙆 📕 🖹 🗙 🙆 🍳 🖛 🌧 警 🖌 🖢 🜉 🖳 🔍 🍳 🍳 🚻 |                           |                    |                           |                              |          |                |        |                          |
| 📕 igmp.ty                | igmp.type == 0x17                       |                           |                    |                           |                              |          |                |        |                          |
| No.                      | Tir                                     | ne                        | Delta              | Source                    | Destination                  | Protocol | Identification | Length | Info                     |
|                          | 75.                                     | 118518                    | 0.00000            | 192.168.1.50              | 224.0.0.2                    | IGMPv2   | 0x01a7 (423)   | 46     | Leave Group 230.10.10.10 |
|                          | 161 10                                  | 7.686998                  | 102.568480         | 192.168.1.50              | 224.0.0.2                    | IGMPv2   | 0x020b (523)   | 46     | Leave Group 230.10.10.10 |

# 작업 1 - Control-Plane 멀티캐스트 트래픽

| FTD |                 |                                   |                 | ASA |
|-----|-----------------|-----------------------------------|-----------------|-----|
| -@- | .91             | 192.168.103.x/24<br>FC00:103::/64 | .50             | -@- |
|     | E1/4<br>OUTSIDE | OSPF area 0                       | G1/4<br>OUTSIDE |     |

FTD와 ASA 간에 OSPFv2 및 OSPFv3을 구성합니다. OSPF에서 생성된 L2 및 L3 멀티캐스트 트래 픽을 2개의 디바이스에서 어떻게 처리하는지 확인합니다.

# 솔루션

# OSPFv2 컨피그레이션

| Firewall Management                        | t Center Oven     | view Analysis | Policies Device      | s Objects Ir        | ntegration |                | Deploy | २ 🗳 🌣 | 0            | • cisco SECU |
|--------------------------------------------|-------------------|---------------|----------------------|---------------------|------------|----------------|--------|-------|--------------|--------------|
| FTD4125-1 Sivo Card                        |                   |               |                      |                     |            |                |        |       |              |              |
| Cisco Firepower 4125 Threat Defense        |                   |               |                      |                     |            |                |        |       |              |              |
| Device Routing Interfaces Inline Sets DHCP |                   |               |                      |                     |            |                |        |       |              |              |
| Manage Virtual Routers                     | Process 1         | ID: 1         |                      |                     |            |                |        |       |              |              |
| Global                                     | OSPF Role:        |               |                      |                     |            |                |        |       |              |              |
|                                            | Internal Router   | ▼ En          | ter Description here | Advanc              | ed         |                |        |       |              |              |
| Virtual Router Properties                  | Process 2         | ID:           |                      |                     |            |                |        |       |              |              |
| ECMP                                       | OSDE Dalas        |               |                      |                     |            |                |        |       |              |              |
| OSPF                                       | Internal Pouter   |               | ter Description here | Advan               |            |                |        |       |              |              |
| OSPFv3                                     |                   | + En          | ter Description nere | Advanc              | ed         |                |        |       |              |              |
| EIGRP                                      |                   |               |                      |                     |            |                |        |       |              |              |
| RIP                                        | Area Redistributi | ion InterArea | Filter Rule Summa    | ary Address Interfa | ice        |                |        |       |              |              |
| Policy Based Routing                       |                   |               |                      |                     |            |                |        |       |              | + Add        |
| ∨ BGP                                      | OSPF Process      | Area ID       | Area Type            | Networks            | Options    | Authentication | Cost   | Range | Virtual-Link |              |
| IPv4                                       | 1                 | 0             | normal               | net_192.168.103.0   | false      | none           |        | -9    | P            | 11           |
| IPv6                                       |                   |               |                      | -                   |            |                |        |       |              |              |

| Device Routing Interfaces Inline Sets DHCP |                     |                              |                    |               |          |            |                 |          |  |
|--------------------------------------------|---------------------|------------------------------|--------------------|---------------|----------|------------|-----------------|----------|--|
| Manage Virtual Routers                     | Process 1           | ID: 1                        |                    |               |          |            |                 |          |  |
|                                            | OSPF Role:          |                              |                    |               |          |            |                 |          |  |
| Global                                     | Internal Router     | <ul> <li>Enter De</li> </ul> | scription here     | Advanced      |          |            |                 |          |  |
| Virtual Router Properties                  |                     | 10                           |                    |               |          |            |                 |          |  |
| ECMP                                       | Process 2           | ID:                          |                    |               |          |            |                 |          |  |
| OSPF                                       | OSPF Role:          |                              |                    |               |          |            |                 |          |  |
| OSPFv3                                     | Internal Router     | ✓ Enter De                   | scription here     | Advanced      |          |            |                 |          |  |
| FIGRP                                      |                     |                              |                    |               |          |            |                 |          |  |
| DID                                        | Area Redistribution | n InterArea Filter           | Rule Summary Addre | ess Interface |          |            |                 |          |  |
| Policy Record Pouting                      |                     |                              |                    |               |          |            |                 |          |  |
|                                            |                     |                              |                    |               |          |            |                 |          |  |
|                                            | Interface           | Authentication               | Point-to-Point     | Cost          | Priority | MTU Ignore | Database Filter | Neighbor |  |
| IPv4                                       | OUTSIDE             | None                         | false              | 10            | 1        | false      | false           | 1        |  |
| IPv6                                       |                     |                              |                    |               |          |            |                 | ,        |  |

### 마찬가지로, OSPFv3의 경우

# FTD CLI 컨피그레이션:

<#root>
router ospf 1
network 192.168.103.0 255.255.255.0 area 0
log-adj-changes
!
ipv6 router ospf 1
no graceful-restart helper
log-adjacency-changes
!
interface Ethernet1/4
nameif OUTSIDE
security-level 0
ip address 192.168.103.91 255.255.255.0
ipv6 address fc00:103::91/64
ospf authentication null

```
ipv6 ospf 1 area 0
```

컨피그레이션에서는 인그레스 멀티캐스트 트래픽이 차단되지 않도록 FTD ASP(Accelerated Security Path) 허용 테이블에 다음 항목을 생성합니다.

```
<#root>
firepower#
show asp table classify domain permit
...
in id=0x14f922db85f0, priority=13,
domain=permit, deny=false
<-- permit the packets
    hits=1, user_data=0x0, cs_id=0x0, reverse, flags=0x0, protocol=89
    src ip/id=0.0.0.0, mask=0.0.0.0, port=0, tag=any</pre>
```

```
dst ip/id=224.0.0.5, mask=255.255.255.255.255,
  port=0, tag=any, dscp=0x0, nsg_id=none <-- OSPF for IPv4
  input_ifc=OUTSIDE
  (vrfid:0), output_ifc=identity(vrfid:0) <-- ingress interface
  in id=0x14f922db9350, priority=13,
  domain=permit, deny=false
  <-- permit the packets
        hits=0, user_data=0x0, cs_id=0x0, reverse, flags=0x0, protocol=89
        src ip/id=0.0.0.0, mask=0.0.0.0, port=0, tag=any
  dst ip/id=224.0.0.6, mask=255.255.255
, port=0, tag=any, dscp=0x0, nsg_id=none <-- OSPF for IPv4
  input_ifc=OUTSIDE
  (vrfid:0), output_ifc=identity(vrfid:0) <-- ingress interface</pre>
```

```
IPv6의 경우
```

```
<#root>
```

```
in id=0x14f923fb16f0, priority=13,
```

```
domain=permit, deny=false
```

```
<-- permit the packets
hits=1, user_data=0x0, cs_id=0x0, reverse, flags=0x0, protocol=89
src ip/id=::/0, port=0, tag=any
```

dst ip/id=ff02::5/128

```
, port=0, tag=any, , nsg_id=none <-- OSPF for IPv6</pre>
```

input\_ifc=OUTSIDE

(vrfid:0), output\_ifc=identity(vrfid:0) <-- ingress interface in id=0x14f66e9d4780, priority=13,

```
domain=permit, deny=false
```

```
<-- permit the packets
    hits=0, user_data=0x0, cs_id=0x0, reverse, flags=0x0, protocol=89
    src ip/id=::/0, port=0, tag=any</pre>
```

dst ip/id=ff02::6/128

```
, port=0, tag=any, , nsg_id=none <-- OSPF for IPv6</pre>
```

input\_ifc=OUTSIDE

```
(vrfid:0), output_ifc=identity(vrfid:0) <-- ingress interface
...</pre>
```

### OSPFv2 및 OSPFv3 인접성은 UP입니다.

<#root>

firepower#

show ospf neighbor

Neighbor ID Pri State Dead Time Address Interface 192.168.103.50 1

FULL/BDR

0:00:35 192.168.103.50 OUTSIDE <-- OSPF neighbor is up

firepower#

show ipv6 ospf neighbor

Neighbor ID Pri State Dead Time Interface ID Interface 192.168.103.50 1

FULL/BDR

```
0:00:34 3267035482 OUTSIDE <-- OSPF neighbor is up
```

다음 상자에 종료되는 멀티캐스트 OSPF 세션입니다.

#### <#root>

firepower#

show conn all | include OSPF

OSPF OUTSIDE fe80::2be:75ff:fef6:1d8e NP Identity Ifc ff02::5, idle 0:00:09, bytes 5924, flags OSPF OUTSIDE 192.168.103.50 NP Identity Ifc 224.0.0.5, idle 0:00:03, bytes 8904, flags OSPF OUTSIDE ff02::5 NP Identity Ifc fe80::f6db:e6ff:fe33:442e, idle 0:00:01, bytes 6304, flags OSPF OUTSIDE 224.0.0.5 NP Identity Ifc 192.168.103.91, idle 0:00:00, bytes 25220, flags

### 테스트로, IPv4에 대한 캡처를 활성화하고 디바이스에 대한 연결을 지웁니다.

#### <#root>

firepower#

capture CAP interface OUTSIDE trace

firepower#

clear conn all

12 connection(s) deleted.
firepower#

clear capture CAP

firepower# !

🛕 경고: 이렇게 하면 작동이 중단됩니다! 이 예는 데모용으로만 표시됩니다.

캡처된 OSPF 패킷:

#### <#root>

firepower# show capture CAP | include proto-89

1: 12:25:33.142189 192.168.103.50 > 224.0.0.5 ip-proto-89, length 60
2: 12:25:33.702691 192.168.103.91 > 224.0.0.5 ip-proto-89, length 60
7: 12:25:36.317000 192.168.206.100 > 224.0.0.5 ip-proto-89, length 56
8: 12:25:36.952587 fe80::2be:75ff:fef6:1d8e > ff02::5 ip-proto-89 40 [flowlabel 0xe] [hlim 1]
12: 12:25:41.282608 fe80::f6db:e6ff:fe33:442e > ff02::5 ip-proto-89 40 [flowlabel 0xe] [hlim 1]

방화벽에서 OSPFv2 멀티캐스트 패킷을 처리하는 방법은 다음과 같습니다.

<#root>

firepower#

show capture CAP packet-number 1 trace

115 packets captured

1: 12:25:33.142189 192.168.103.50 > 224.0.0.5 ip-proto-89, length 60

<-- The first packet of the flow Phase: 1 Type: CAPTURE Subtype: Result: ALLOW Elapsed time: 6344 ns Config: Additional Information: MAC Access list

Phase: 2 Type: ACCESS-LIST Subtype: Result: ALLOW Elapsed time: 6344 ns Config: Implicit Rule Additional Information: Phase: 3 Type: ROUTE-LOOKUP Subtype: No ECMP load balancing Result: ALLOW Elapsed time: 10736 ns Config: Additional Information: Destination is locally connected. No ECMP load balancing. Found next-hop 192.168.103.50 using egress ifc OUTSIDE(vrfid:0) Phase: 4 Type: ACCESS-LIST Subtype: Result: ALLOW Elapsed time: 5205 ns Config: Implicit Rule Additional Information: Phase: 5 Type: NAT Subtype: per-session Result: ALLOW Elapsed time: 5205 ns Config: Additional Information: Phase: 6 Type: IP-OPTIONS Subtype: Result: ALLOW Elapsed time: 5205 ns Config: Additional Information: Phase: 7 Type: CLUSTER-REDIRECT Subtype: cluster-redirect Result: ALLOW Elapsed time: 29280 ns Config: Additional Information: Phase: 8 Type: MULTICAST Subtype: Result: ALLOW Elapsed time: 976 ns Config: Additional Information: Phase: 9 Type: OSPF

Subtype: ospf

<-- The OSPF process

MAC Access list

Result: ALLOW

Elapsed time: 488 ns

Config:

Additional Information:

Phase: 10 Type: FLOW-CREATION Subtype: Result: ALLOW Elapsed time: 13176 ns Config: Additional Information: New flow created with id 620, packet dispatched to next module

Result: input-interface: OUTSIDE(vrfid:0) input-status: up output-line-status: up output-status: up output-status: up output-line-status: up Action: allow Time Taken: 82959 ns

## 방화벽에서 OSPFv3 멀티캐스트 패킷을 처리하는 방법은 다음과 같습니다.

<#root>

firepower#

show capture CAP packet-number 8 trace

274 packets captured

8: 12:25:36.952587 fe80::2be:75ff:fef6:1d8e > ff02::5 ip-proto-89 40 [flowlabel 0xe] [hlim 1]

<-- The first packet of the flow Phase: 1 Type: CAPTURE Subtype: Result: ALLOW Elapsed time: 7564 ns Config: Additional Information: MAC Access list Phase: 2 Type: ACCESS-LIST Subtype: Result: ALLOW Elapsed time: 7564 ns Config: Implicit Rule Additional Information: MAC Access list Phase: 3 Type: ROUTE-LOOKUP Subtype: No ECMP load balancing Result: ALLOW Elapsed time: 8296 ns Config: Additional Information: Destination is locally connected. No ECMP load balancing. Found next-hop ff02::5 using egress ifc identity(vrfid:0) Phase: 4 Type: ACCESS-LIST Subtype: Result: ALLOW Elapsed time: 8784 ns Config: Implicit Rule Additional Information: Phase: 5 Type: NAT Subtype: per-session Result: ALLOW Elapsed time: 8784 ns Config: Additional Information: Phase: 6 Type: CLUSTER-REDIRECT Subtype: cluster-redirect Result: ALLOW Elapsed time: 27816 ns Config: Additional Information: Phase: 7 Type: OSPF <-- The OSPF process Subtype: ospf Result: ALLOW

Elapsed time: 976 ns

Config:

Additional Information:

Phase: 8 Type: FLOW-CREATION Subtype: Result: ALLOW Elapsed time: 13664 ns Config: Additional Information: New flow created with id 624, packet dispatched to next module

Result: input-interface: OUTSIDE(vrfid:0) input-status: up input-line-status: up output-interface: NP Identity Ifc Action: allow Time Taken: 83448 ns

# 작업 2 - 기본 멀티캐스트 구성

### 토폴로지

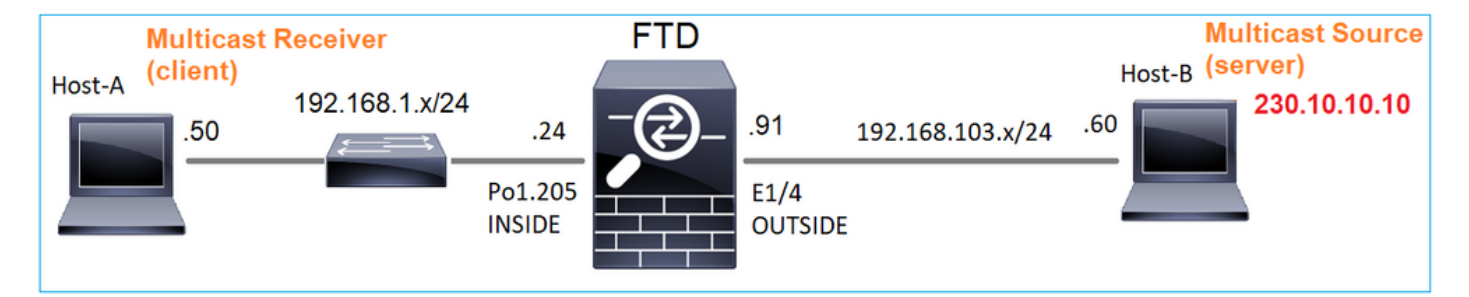

### 요건

서버의 멀티캐스트 트래픽이 IP 230.10.10의 멀티캐스트 클라이언트로 스트리밍되도록 방화벽을 구성합니다

#### 솔루션

방화벽 관점에서 최소 컨피그레이션은 멀티캐스트 라우팅을 전역적으로 활성화하는 것입니다. 그 러면 모든 방화벽 인터페이스에서 백그라운드에서 IGMP 및 PIM이 활성화됩니다.

FMC UI에서:

| Firewall Managemer                                                                             | nt Center | Overview                             | Analysis                   | Policies                         | Devices                      | Objects       | Integration            |                             |                    | Deploy |
|------------------------------------------------------------------------------------------------|-----------|--------------------------------------|----------------------------|----------------------------------|------------------------------|---------------|------------------------|-----------------------------|--------------------|--------|
| FTD4125-1<br>Cisco Firepower 4125 Threat Defense<br>Device Routing Interfaces Inline Sets DHCP |           |                                      |                            |                                  |                              |               |                        |                             |                    |        |
| Manage Virtual Routers                                                                         | Protocol  | ticast Routing (E<br>Neighbor Filter | nabling Multi<br>Bidirecti | cast Routing ch<br>onal Neighbor | neckbox will e<br>Filter Ren | nable both IG | GMP and PIM on all Int | erfaces.)<br>Request Filter | n Bootstrap Router |        |
| Virtual Router Properties                                                                      |           |                                      |                            |                                  |                              |               |                        |                             |                    |        |
| ECMP<br>OSPF                                                                                   | Interface |                                      | F                          | PIM Enabled                      |                              | I             | DR Priority            |                             | Hello Interval     |        |
| OSPFv3                                                                                         |           |                                      |                            |                                  |                              |               | No recor               | ds to display               |                    |        |
| EIGRP<br>RIP                                                                                   |           |                                      |                            |                                  |                              |               |                        |                             |                    |        |
| Policy Based Routing                                                                           |           |                                      |                            |                                  |                              |               |                        |                             |                    |        |
| IPv4                                                                                           |           |                                      |                            |                                  |                              |               |                        |                             |                    |        |
| IPv6<br>Statia Dauta                                                                           |           |                                      |                            |                                  |                              |               |                        |                             |                    |        |
| V Multicast Routing                                                                            |           |                                      |                            |                                  |                              |               |                        |                             |                    |        |
| РІМ                                                                                            |           |                                      |                            |                                  |                              |               |                        |                             |                    |        |

# 방화벽 CLI에서 이는 푸시된 컨피그레이션입니다.

| <#root>                        |
|--------------------------------|
| firepower#                     |
| show run multicast-routing     |
| multicast-routing              |
| < Multicast routing is enabled |

### IGMP 확인

#### <#root>

firepower#

show igmp interface

- diagnostic is up, line protocol is up Internet address is 0.0.0.0/0 IGMP is disabled on interface
- INSIDE is up, line protocol is up
- <-- The interface is UP
  Internet address is 192.168.1.24/24</pre>

IGMP is enabled on interface

<-- IGMP is enabled on the interface

```
Current IGMP version is 2
<-- IGMP version
 IGMP query interval is 125 seconds
 IGMP querier timeout is 255 seconds
 IGMP max query response time is 10 seconds
 Last member query response interval is 1 seconds
 Inbound IGMP access group is:
 IGMP limit is 500, currently active joins: 1
 Cumulative IGMP activity: 4 joins, 3 leaves
 IGMP querying router is 192.168.1.24 (this system)
OUTSIDE is up, line protocol is up
<-- The interface is UP
 Internet address is 192.168.103.91/24
 IGMP is enabled on interface
<-- IGMP is enabled on the interface
 Current IGMP version is 2
<-- IGMP version
 IGMP query interval is 125 seconds
 IGMP querier timeout is 255 seconds
 IGMP max query response time is 10 seconds
 Last member query response interval is 1 seconds
 Inbound IGMP access group is:
 IGMP limit is 500, currently active joins: 1
 Cumulative IGMP activity: 1 joins, 0 leaves
 IGMP querying router is 192.168.103.91 (this system)
<#root>
firepower#
show igmp group
IGMP Connected Group Membership
Group Address Interface Uptime Expires Last Reporter
239.255.255.250 INSIDE 00:09:05 00:03:19 192.168.1.50
239.255.255.250 OUTSIDE 00:06:01 00:02:33 192.168.103.60
<#root>
firepower#
show igmp traffic
```

IGMP Traffic Counters Elapsed time since counters cleared: 03:40:48 Received Sent

| Valid IGMP Packets<br>Queries<br>Reports<br>Leaves | Received<br>21<br>0<br>15<br>6 | Sent<br>207<br>207<br>0<br>0 | < | IGMP | Reports | received | and | sent |
|----------------------------------------------------|--------------------------------|------------------------------|---|------|---------|----------|-----|------|
| Leaves                                             | 6                              | 0                            |   |      |         |          |     |      |
| Mtrace packets                                     | 0                              | 0                            |   |      |         |          |     |      |

| DVMRP packets     | 0 |
|-------------------|---|
| PIM packets       | 0 |
|                   |   |
| Errors:           |   |
| Malformed Packets | 0 |
| Martian source    | 0 |
| Bad Checksums     | 0 |
|                   |   |

### PIM 확인

#### <#root>

#### firepower#

show pim interface

| Address        | Interface  | PIM<br>Co | Nbr<br>ount Ir | Hello<br>ntvl Pu | DR<br>rior | DR          |
|----------------|------------|-----------|----------------|------------------|------------|-------------|
| 0.0.0.0        | diagnostic | off       | 0              | 30               | 1          | not elected |
| 192.168.1.24   | INSIDE     | on        | 0              | 30               | 1          | this system |
| 192.168.103.91 | OUTSIDE    | on        | 0              | 30               | 1          | this system |

0

MFIB 확인

#### <#root>

firepower#

show mfib

, Other: 0/0/0 <-- The Forwarding counters are: Pkt Count/Pkts per second/Avg Pkt Size/Kbits per seco (\*,224.0.1.40) Flags: S K Forwarding: 0/0/0/0,

Other: 8/8/0

<-- The Other counters are: Total/RPF failed/Other drops

(\*,232.0.0.0/8) Flags: K Forwarding: 0/0/0/0, Other: 0/0/0

## 방화벽을 통과하는 멀티캐스트 트래픽

이 경우 VLC 미디어 플레이어 애플리케이션은 멀티캐스트 서버 및 클라이언트로 사용되어 멀티캐 스트 트래픽을 테스트합니다.

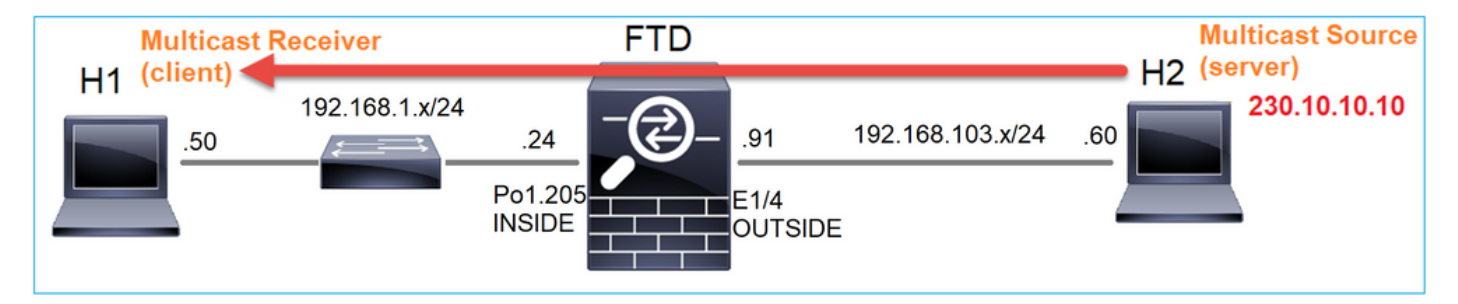

VLC 멀티캐스트 서버 구성:

| A v   | LC media player              |                |           |         |
|-------|------------------------------|----------------|-----------|---------|
| Med   | fia Playback Audio Video     | Subtitle Tools | View Help | 0       |
|       | Open File                    | Ctrl+O         |           |         |
|       | Open Multiple Files          | Ctrl+Shift+O   |           |         |
|       | Open Folder                  | Ctrl+F         |           |         |
| 0     | Open Disc                    | Ctrl+D         |           |         |
| 무     | Open Network Stream          | Ctrl+N         |           |         |
|       | Open Capture Device          | Ctrl+C         |           |         |
|       | Open Location from clipboard | Ctrl+V         |           |         |
|       | Open Recent Media            | •              |           |         |
|       | Save Playlist to File        | Ctrl+Y         |           |         |
|       | Convert / Save               | Ctrl+R         | -         |         |
| ((+)) | Stream                       | Ctrl+S         |           |         |
|       | Quit at the end of playlist  |                |           |         |
| 6     | Quit                         | Ctrl+Q         |           |         |
|       |                              |                |           |         |
|       |                              |                |           |         |
|       |                              |                |           |         |
|       |                              |                |           | 40 100% |

| Ele        | 🕖 Disc          | etwork             | Scapture Device       |        |        |
|------------|-----------------|--------------------|-----------------------|--------|--------|
| File Selec | ction           |                    |                       |        | 1      |
| You can    | select local fi | es with the follow | ing list and buttons. |        |        |
| C:\Use     | rs\Public\Vi    | deos\Sample Vi     | deos\Wildlife.wmv 2   |        | Add    |
|            |                 |                    |                       |        | Remove |
|            |                 |                    |                       |        |        |
|            |                 |                    |                       |        |        |
| 🔲 Use a    | subțitle file   |                    |                       |        |        |
|            |                 |                    |                       |        | Browse |
|            |                 |                    |                       |        |        |
|            |                 |                    |                       |        |        |
|            |                 |                    |                       |        |        |
|            |                 |                    |                       |        |        |
| Show mo    | re options      |                    |                       | 3      |        |
|            |                 |                    |                       | Stream | gancel |

다음 화면에서 Next(다음)를 선택합니다.

형식 선택:

| tination Setup<br>elect destinations to stream to                   |                                                                                                    |                                                 |
|---------------------------------------------------------------------|----------------------------------------------------------------------------------------------------|-------------------------------------------------|
| +                                                                   |                                                                                                    |                                                 |
|                                                                     |                                                                                                    |                                                 |
|                                                                     |                                                                                                    |                                                 |
| Add destinations following the s                                    | streaming methods you need. Be sure to check with transcoding that                                                | the format is compatible with the               |
| Add destinations following the s<br>method used.                    | streaming methods you need. Be sure to check with transcoding that                                                | the format is compatible with the               |
| Add destinations following the s<br>method used.                    | streaming methods you need. Be sure to check with transcoding that                                                | the format is compatible with the               |
| Add destinations following the s<br>method used.<br>New destination | streaming methods you need. Be sure to check with transcoding that          1         RTP / MPEG Transport Stream | the format is compatible with the<br>2<br>• Add |

# 멀티캐스트 IP 및 포트를 지정합니다.

| Stream Outpu         | ıt                        |               |                |        |      |      | ? 🛋    |
|----------------------|---------------------------|---------------|----------------|--------|------|------|--------|
| Select destina       | tup<br>tions to stream to | 0             |                |        |      |      |        |
| •                    | RTP/TS 🔀                  |               |                |        |      |      |        |
| This module          | outputs the tran          | scoded stream | to a network v | a RTP. |      |      |        |
| Address<br>Base port | 230.10.10.10              | 1             |                |        |      |      |        |
| Stream nam           | e                         |               |                |        |      |      |        |
|                      |                           |               |                |        | Back | Next | Cancel |

| 🚖 Stream Output                                              |                            |      |       | ? 💌    |
|--------------------------------------------------------------|----------------------------|------|-------|--------|
| Transcoding Options<br>Select and choose transcoding options |                            |      |       |        |
| Activate Transcoding                                         |                            |      |       |        |
| Profile                                                      | Video - H. 264 + MP3 (MP4) |      | - 🕅 🕽 | K 📄    |
|                                                              |                            |      |       |        |
|                                                              |                            |      |       |        |
|                                                              |                            |      |       |        |
|                                                              |                            |      |       |        |
|                                                              |                            |      |       |        |
|                                                              |                            |      |       |        |
|                                                              |                            |      |       |        |
|                                                              |                            |      |       |        |
|                                                              |                            | Back | Next  | Cancel |

FTD 방화벽에서 LINA 캡처를 활성화합니다.

### <#root>

firepower#

capture INSIDE interface INSIDE match ip host 192.168.103.60 host 230.10.10.10

firepower#

capture OUTSIDE interface OUTSIDE trace match ip host 192.168.103.60 host 230.10.10.10

멀티캐스트 스트림을 시작할 디바이스에 대한 Stream 버튼을 선택합니다.

| 🛓 Stream Output                                                                                           | 7 💌                                        |
|----------------------------------------------------------------------------------------------------|--------------------------------------------|
| Option Setup<br>Set up any additional options for streaming                                               |                                            |
| Miscellaneous Options           Image: Stream all elementary streams                                      |                                            |
| <pre>sout=#transcode{vcodec=h264,acodec=mpga,ab=128,channels=2,samplerate=44; }:sout-all :sout-keep</pre> | 100}:rtp{dst=230.10.10.10,port=5004,mux=ts |
|                                                                                                    | Back Stream Cancel                         |

스트림이 연속적으로 전송되도록 'loop' 옵션을 활성화합니다.

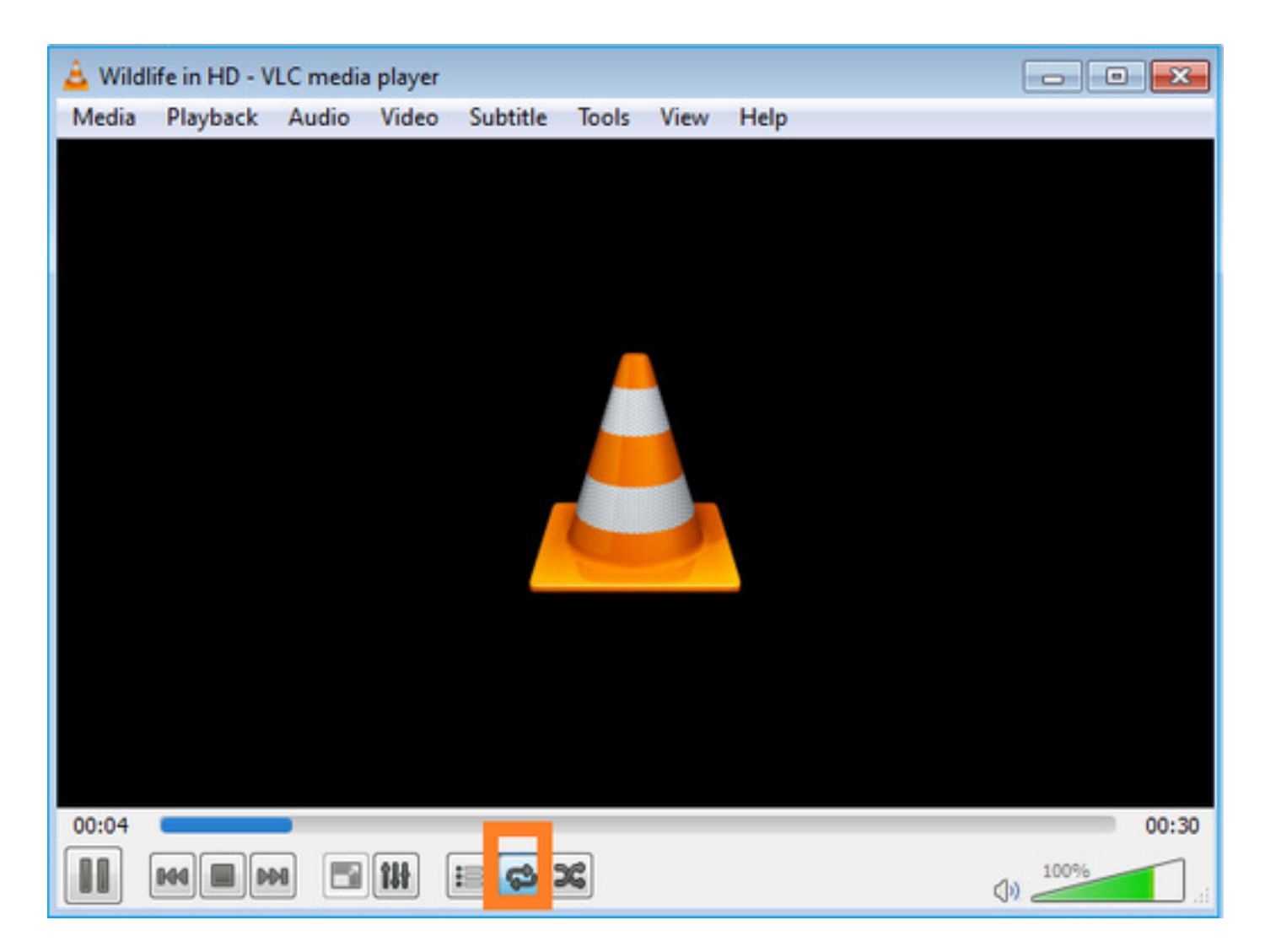

확인(비작동 시나리오)

이 시나리오는 비작동 시나리오를 보여 주는 예입니다. 목표는 방화벽 동작을 시연하는 것입니다.

방화벽 디바이스는 멀티캐스트 스트림을 가져오지만 전달하지는 않습니다.

<#root>

firepower#

show capture

capture INSIDE type raw-data interface INSIDE

[Capturing - 0 bytes]

<-- No packets sent or received
match ip host 192.168.103.60 host 230.10.10.10
capture OUTSIDE type raw-data trace interface OUTSIDE</pre>

[Buffer Full - 524030 bytes]

<-- The buffer is full
match ip host 192.168.103.60 host 230.10.10.10</pre>

## 방화벽 LINA ASP 삭제는 다음과 같습니다.

| <#root>                                                                                                    |        |
|----------------------------------------------------------------------------------------------------|--------|
| firepower#                                                                                                    |        |
| clear asp drop                                                                                                   |        |
| firepower#                                                                                                    |        |
| show asp drop                                                                                                    |        |
| Frame drop:                                                                                                    |        |
| Punt rate limit exceeded (punt-rate-limit)                                                                       | 232    |
| < The multicast packets were dropped<br>Flow is denied by configured rule (acl-drop)<br>FP L2 rule drop (l2_acl) | 2<br>2 |
| Last clearing: 18:38:42 UTC Oct 12 2018 by enable_15                                                             |        |
| Flow drop:                                                                                                    |        |
| Last clearing: 08:45:41 UTC May 17 2022 by enable_15                                                             |        |

패킷을 추적하려면 멀티캐스트 흐름의 첫 번째 패킷을 캡처해야 합니다. 이러한 이유로 현재 흐름 을 지웁니다.

#### <#root>

firepower#

clear capture OUTSIDE

firepower#

clear conn all addr 230.10.10.10

2 connection(s) deleted.

firepower#

show capture OUTSIDE

379 packets captured

```
1: 08:49:04.537875 192.168.103.60.54100 > 230.10.10.10.5005: udp 64

2: 08:49:04.537936 192.168.103.60.54099 > 230.10.10.10.5004: udp 1328

3: 08:49:04.538027 192.168.103.60.54099 > 230.10.10.10.5004: udp 1328

4: 08:49:04.538058 192.168.103.60.54099 > 230.10.10.10.5004: udp 1328

5: 08:49:04.538058 192.168.103.60.54099 > 230.10.10.10.5004: udp 1328

6: 08:49:04.538073 192.168.103.60.54099 > 230.10.10.10.5004: udp 1328

6: 08:49:04.538073 192.168.103.60.54099 > 230.10.10.10.5004: udp 1328
```

'detail' 옵션은 멀티캐스트 MAC 주소를 나타냅니다.

<#root>

firepower#

show capture OUTSIDE detail

379 packets captured

1: 08:49:04.537875 0050.569d.344a

0100.5e0a.0a0a

0x0800 Length: 106
192.168.103.60.54100 > 230.10.10.10.5005: [udp sum ok] udp 64 (tt] 100, id 19759)
2: 08:49:04.537936 0050.569d.344a

0100.5e0a.0a0a

0x0800 Length: 1370 192.168.103.60.54099 > 230.10.10.10.5004: [udp sum ok] udp 1328 (tt] 100, id 19760) 3: 08:49:04.538027 0050.569d.344a 0100.5e0a.0a0a 0x0800 Length: 1370 192.168.103.60.54099 > 230.10.10.10.5004: [udp sum ok] udp 1328 (tt] 100, id 19761) ...

실제 패킷의 추적은 해당 패킷이 허용됨을 보여주지만, 실제로 일어나는 일은 아닙니다.

#### <#root>

firepower#

show capture OUTSIDE packet-number 1 trace

379 packets captured

1: 08:49:04.537875 192.168.103.60.54100 > 230.10.10.10.5005: udp 64 Phase: 1 Type: CAPTURE Subtype: Result: ALLOW Elapsed time: 11712 ns Config: Additional Information: MAC Access list Phase: 2 Type: ACCESS-LIST Subtype: Result: ALLOW

Elapsed time: 11712 ns Config:

Implicit Rule

Additional Information: MAC Access list Phase: 3 Type: ROUTE-LOOKUP Subtype: No ECMP load balancing Result: ALLOW Elapsed time: 7808 ns Config: Additional Information: Destination is locally connected. No ECMP load balancing. Found next-hop 192.168.103.60 using egress ifc OUTSIDE(vrfid:0) Phase: 4 Type: ACCESS-LIST Subtype: log Result: ALLOW Elapsed time: 5246 ns Config: access-group CSM\_FW\_ACL\_ global access-list CSM\_FW\_ACL\_ advanced permit ip any any rule-id 268434432 access-list CSM\_FW\_ACL\_ remark rule-id 268434432: ACCESS POLICY: mzafeiro\_empty - Default access-list CSM\_FW\_ACL\_ remark rule-id 268434432: L4 RULE: DEFAULT ACTION RULE Additional Information: This packet will be sent to snort for additional processing where a verdict will be reached Phase: 5 Type: CONN-SETTINGS Subtype: Result: ALLOW Elapsed time: 5246 ns Config: class-map class-default match any policy-map global\_policy class class-default set connection advanced-options UM\_STATIC\_TCP\_MAP service-policy global\_policy global Additional Information: Phase: 6 Type: NAT Subtype: per-session Result: ALLOW Elapsed time: 5246 ns Config: Additional Information: Phase: 7 Type: IP-OPTIONS Subtype: Result: ALLOW Elapsed time: 5246 ns Config: Additional Information: Phase: 8 Type: CLUSTER-REDIRECT Subtype: cluster-redirect Result: ALLOW Elapsed time: 31232 ns Config:

Additional Information: Phase: 9 Type: MULTICAST <-- multicast process Subtype: Result: ALLOW Elapsed time: 976 ns Config: Additional Information: Phase: 10 Type: FLOW-CREATION <-- the packet belongs to a new flow Subtype: Result: ALLOW Elapsed time: 20496 ns Config: Additional Information: New flow created with id 3705, packet dispatched to next module Result: input-interface: OUTSIDE(vrfid:0) input-status: up input-line-status: up output-interface: OUTSIDE(vrfid:0)

output-status: up output-line-status: up

#### Action: allow

<-- The packet is allowed Time Taken: 104920 ns

mroute 및 mfib 카운터를 기준으로 OIL(Outgoing Interface List)이 비어 있으므로 패킷이 삭제됩니다.

<#root>

firepower#

show mroute

Multicast Routing Table Flags: D - Dense, S - Sparse, B - Bidir Group, s - SSM Group, C - Connected, L - Local, I - Received Source Specific Host Report, P - Pruned, R - RP-bit set, F - Register flag, T - SPT-bit set, J - Join SPT Timers: Uptime/Expires Interface state: Interface, State

(192.168.103.60, 230.10.10.10), 00:01:33/00:01:56, flags: SPF

Incoming interface: OUTSIDE

RPF nbr: 192.168.103.60

Outgoing interface list: Null

<-- The OIL is empty!

```
(*, 239.255.250), 00:01:50/never, RP 0.0.0.0, flags: SCJ
Incoming interface: Null
RPF nbr: 0.0.0.0
Immediate Outgoing interface list:
INSIDE, Forward, 00:01:50/never
```

MFIB 카운터는 RPF 실패를 보여줍니다. 이 경우 실제로 발생하는 것은 아닙니다.

<#root>

firepower#

show mfib 230.10.10.10

Forwarding Counts: Pkt Count/Pkts per second/Avg Pkt Size/Kbits per second

<-- Multicast forwarding counters

Other counts: Total/RPF failed

/Other drops <-- Multicast drop counters
Interface Flags: A - Accept, F - Forward, NS - Negate Signalling
IC - Internal Copy, NP - Not platform switched
SP - Signal Present
Interface Counts: FS Pkt Count/PS Pkt Count</pre>

(192.168.103.60,230.10.10.10) Flags: K

Forwarding: 0/0/0/0

Other: 650/650

/0 <-- Allowed and dropped multicast packets</pre>

'show mfib count' 출력에서 유사한 RPF 실패:

<#root>

firepower#

show mfib count

**IP Multicast Statistics** 8 routes, 4 groups, 0.25 average sources per group Forwarding Counts: Pkt Count/Pkts per second/Avg Pkt Size/Kilobits per second Other counts: Total/RPF failed /Other drops(OIF-null, rate-limit etc) Group: 224.0.1.39 **RP-tree:** Forwarding: 0/0/0/0, Other: 0/0/0 Group: 224.0.1.40 RP-tree: Forwarding: 0/0/0/0, Other: 0/0/0 Group: 230.10.10.10 Source: 192.168.103.60, Forwarding: 0/0/0/0, Other: 1115/1115 /0 <-- Allowed and dropped multicast packets</pre> Tot. shown: Source count: 1, pkt count: 0 Group: 232.0.0.0/8 RP-tree: Forwarding: 0/0/0/0, Other: 0/0/0 Group: 239.255.255.250 RP-tree: Forwarding: 0/0/0/0, Other: 0/0/0

VLC 멀티캐스트 수신기를 구성합니다.

| 🛓 v   | LC media player              |          |        |      |      |
|-------|------------------------------|----------|--------|------|------|
| Mec   | lia Playback Audio Video     | Subtitle | Tools  | View | Help |
|       | Open File                    | Ctrl+C   | )      |      |      |
|       | Open Multiple Files          | Ctrl+S   | hift+O |      |      |
|       | Open Folder                  | Ctrl+F   |        |      |      |
| ٢     | Open Disc                    | Ctrl+D   | 6      |      |      |
|       | Open Network Stream          | Ctrl+N   | I      |      |      |
| 5     | Open Capture Device          | Ctrl+C   |        |      |      |
|       | Open Location from clipboard | Ctrl+V   | Ę.     |      |      |
|       | Open Recent Media            |          | Þ      |      |      |
|       | Save Playlist to File        | Ctrl+Y   | 9      |      |      |
|       | Convert / Save               | Ctrl+R   |        |      |      |
| ((•)) | Stream                       | Ctrl+S   |        |      |      |
|       | Quit at the end of playlist  |          |        |      |      |
|       | Quit                         | Ctrl+Q   | 2      |      |      |
|       |                              |          |        |      |      |

멀티캐스트 소스 IP를 지정하고 Play를 선택합니다.

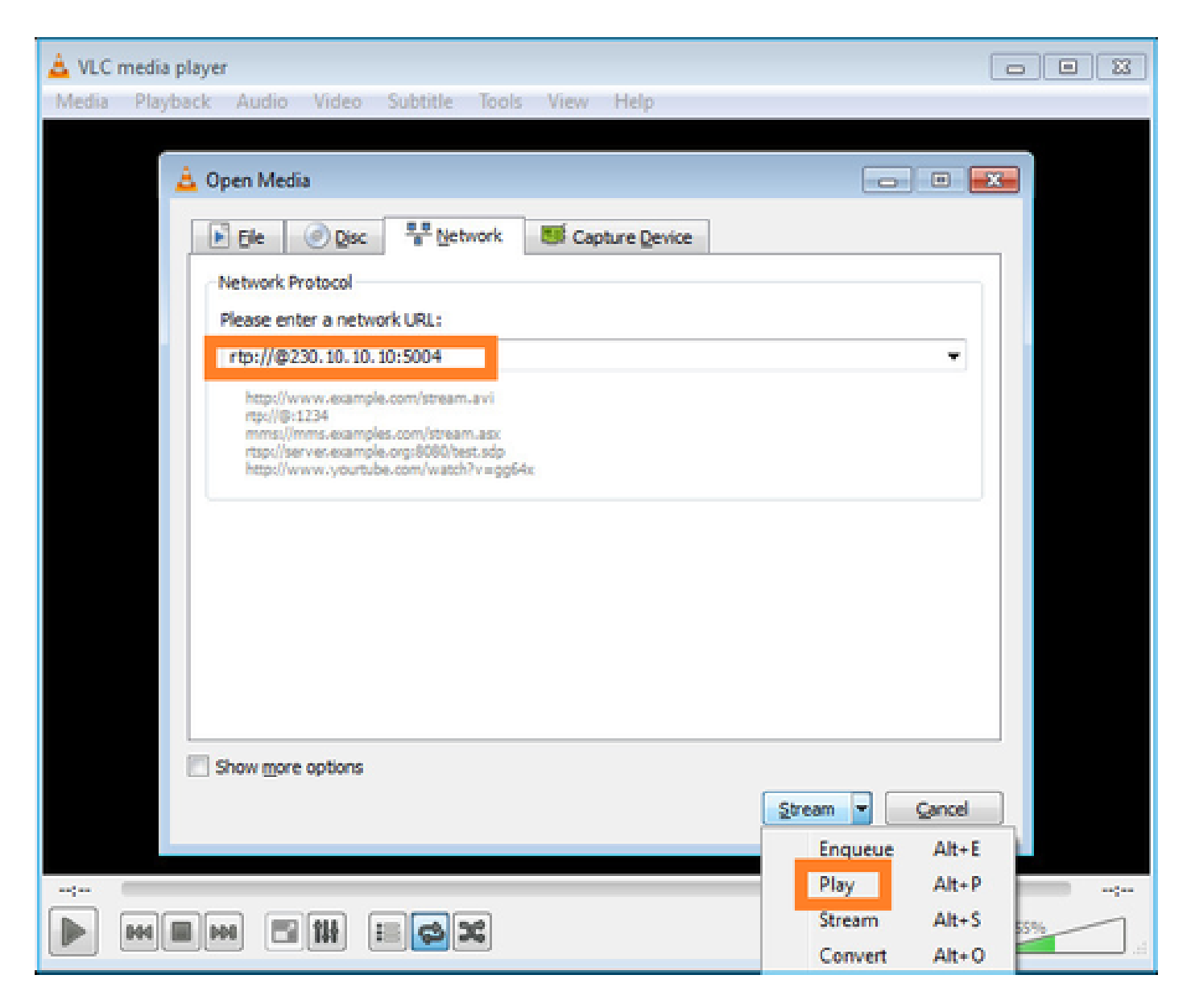

백엔드에서 Play(재생)를 선택하는 즉시 호스트가 특정 멀티캐스트 그룹에 가입할 의사를 알리고 IGMP Report(IGMP 보고서) 메시지를 전송합니다.

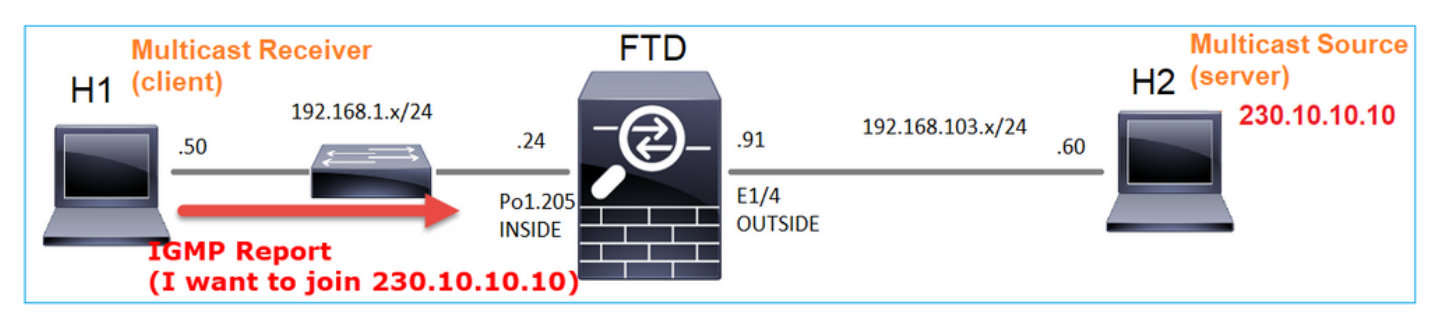

디버그를 활성화하면 IGMP 보고서 메시지를 볼 수 있습니다.

<#root>

firepower#

debug igmp group 230.10.10.10

IGMP: Received v2 Report on INSIDE from 192.168.1.50 for 230.10.10.10

<-- IGMPv2 Report received
IGMP: group\_db: add new group 230.10.10.10 on INSIDE
IGMP: MRIB updated (\*,230.10.10.10) : Success
IGMP: Switching to EXCLUDE mode for 230.10.10.10 on INSIDE
IGMP: Updating EXCLUDE group timer for 230.10.10.10</pre>

## 스트림은 다음과 같이 시작됩니다.

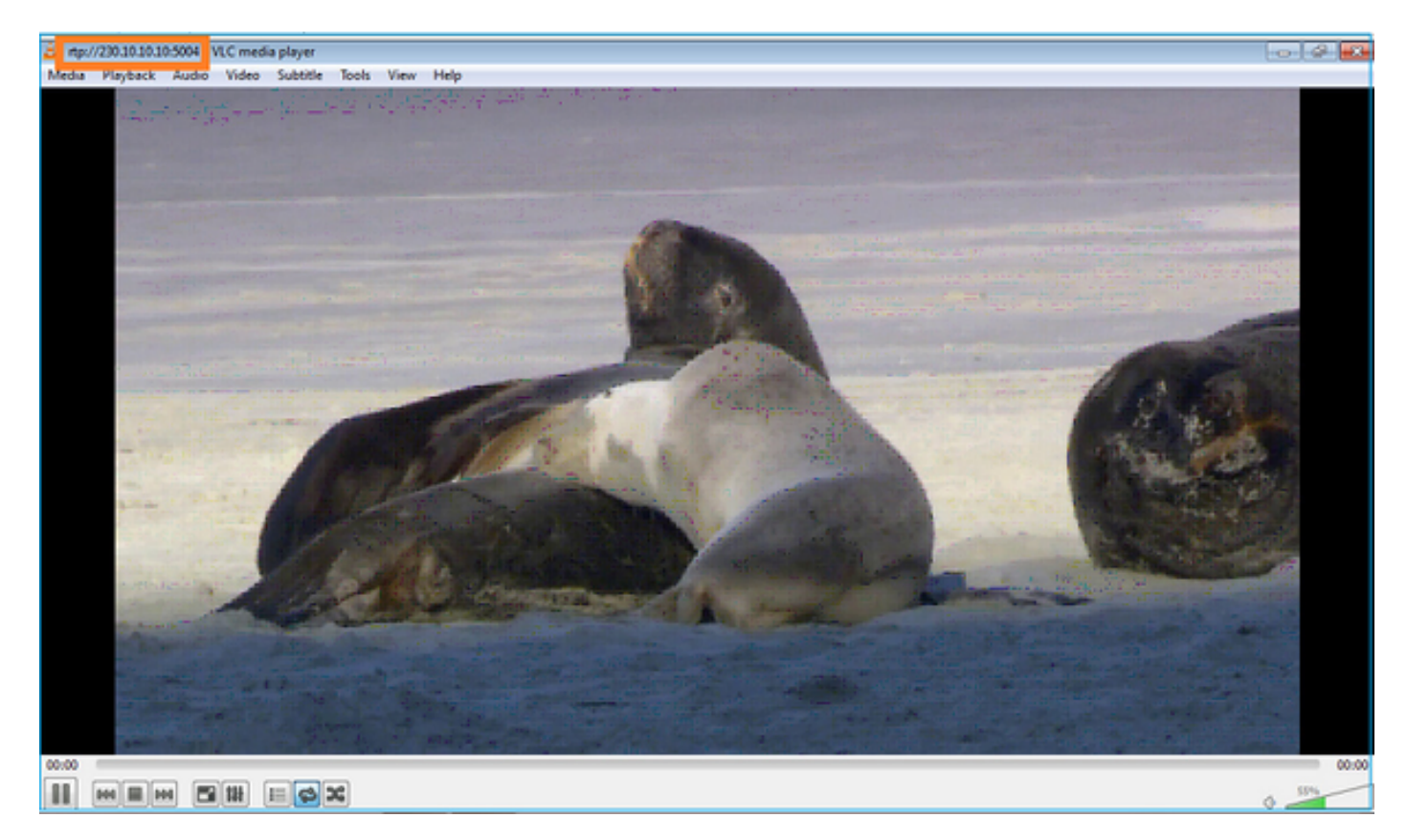

확인(운영 시나리오)

<#root>

firepower#

show capture

capture INSIDE type raw-data interface INSIDE

[Buffer Full - 524156 bytes]

<-- Multicast packets on the egress interface
match ip host 192.168.103.60 host 230.10.10.10
capture OUTSIDE type raw-data trace interface OUTSIDE</pre>

[Buffer Full - 524030 bytes]

<-- Multicast packets on the ingress interface
match ip host 192.168.103.60 host 230.10.10.10</pre>

방화벽의 mroute 테이블:

<#root>
firepower#
show mroute

Multicast Routing Table
Flags: D - Dense, S - Sparse, B - Bidir Group, s - SSM Group,
 C - Connected, L - Local, I - Received Source Specific Host Report,
 P - Pruned, R - RP-bit set, F - Register flag, T - SPT-bit set,
 J - Join SPT

Timers: Uptime/Expires

Interface state: Interface, State

(\*, 230.10.10.10), 00:00:34/never, RP 0.0.0.0, flags: SCJ Incoming interface: Null RPF nbr: 0.0.0.0 Immediate Outgoing interface list: INSIDE, Forward, 00:00:34/never

(192.168.103.60, 230.10.10.10), 00:01:49/00:03:29, flags: SFJT

Incoming interface: OUTSIDE

RPF nbr: 192.168.103.60

Inherited Outgoing interface list:

INSIDE, Forward, 00:00:34/never

<-- The OIL shows an interface

#### <#root>

firepower#

show mfib 230.10.10.10

Entry Flags: C - Directly Connected, S - Signal, IA - Inherit A flag, AR - Activity Required, K - Keepalive

Forwarding Counts: Pkt Count/Pkts per second/Avg Pkt Size/Kbits per second

Other counts: Total/RPF failed/Other drops Interface Flags: A - Accept, F - Forward, NS - Negate Signalling

IC - Internal Copy, NP - Not platform switched SP - Signal Present Interface Counts: FS Pkt Count/PS Pkt Count (\*,230.10.10.10) Flags: C K Forwarding: 0/0/0/0, Other: 0/0/0 INSIDE Flags: F NS Pkts: 0/0 (192.168.103.60,230.10.10.10) Flags: K Forwarding: 6373/0/1354/0, Other: 548/548/0 <-- There are multicast packets forwarded</pre> OUTSIDE Flags: A INSIDE Flags: F NS Pkts: 6373/6 mfib 카운터: <#root> firepower# show mfib count **IP** Multicast Statistics 10 routes, 5 groups, 0.40 average sources per group Forwarding Counts: Pkt Count/Pkts per second/Avg Pkt Size/Kilobits per second Other counts: Total/RPF failed/Other drops(OIF-null, rate-limit etc) Group: 224.0.1.39 RP-tree: Forwarding: 0/0/0/0, Other: 0/0/0 Group: 224.0.1.40 RP-tree: Forwarding: 0/0/0/0, Other: 0/0/0 Group: 230.10.10.10 **RP-tree:** Forwarding: 0/0/0/0, Other: 0/0/0 Source: 192.168.103.60,

Forwarding: 7763/0/1354/0,

Other: 548/548/0 <-- There are multicast packets forwarded Tot. shown: Source count: 1, pkt count: 0 Group: 232.0.0.0/8 RP-tree: Forwarding: 0/0/0/0, Other: 0/0/0 Group: 239.255.255.250 RP-tree: Forwarding: 0/0/0/0, Other: 0/0/0 Source: 192.168.1.50, Forwarding: 7/0/500/0, Other: 0/0/0 Tot. shown: Source count: 1, pkt count: 0

IGMP 스누핑

- IGMP 스누핑은 멀티캐스트 플러딩을 방지하기 위해 스위치에서 사용되는 메커니즘입니다.
- 스위치는 IGMP 보고서를 모니터링하여 호스트(수신기)의 위치를 확인합니다.
- 스위치는 IGMP 쿼리를 모니터링하여 라우터/방화벽(발신자)의 위치를 확인합니다.
- IGMP 스누핑은 대부분의 Cisco 스위치에서 기본적으로 활성화되어 있습니다. 자세한 내용은 관련 스위칭 가이드를 참조하십시오. 다음은 L3 Catalyst 스위치의 샘플 출력입니다.

<#root>

switch#

Current number of Statistics entries : 15 Configured Statistics database limit : 32000 Configured Statistics database threshold: 25600 Configured Statistics database limit : Not exceeded Configured Statistics database threshold: Not exceeded

Snooping statistics for Vlan204
#channels: 3
#hosts : 5

show ip igmp snooping statistics

| Source/Group                                               | Interface    | Reporter     | Uptime | Last-Join | Last-Leave |
|------------------------------------------------------------|--------------|--------------|--------|-----------|------------|
| 0.0.0/230.10.10.10                                         | Vl204:Gi1/48 | 192.168.1.50 | 2d13h  | -         | 2d12h      |
| 0.0.0/230.10.10.10                                         | Vl204:Gi1/48 | 192.168.1.97 | 2d13h  | 2d12h     | -          |
| 0.0.0/230.10.10.10                                         | Vl204:Gi2/1  | 192.168.1.50 | 2d10h  | 02:20:05  | 02:20:00   |
| 0.0.0/239.255.255.250                                      | Vl204:Gi2/1  | 192.168.1.50 | 2d11h  | 02:20:05  | 02:20:00   |
| 0.0.0/239.255.255.250                                      | Vl204:Gi2/1  | 192.168.2.50 | 2d14h  | 2d13h     | -          |
| 0.0.0/239.255.255.250                                      | Vl204:Gi2/1  | 192.168.6.50 | 2d13h  | -         | 2d13h      |
| 0.0.0/224.0.1.40                                           | V1204:Gi2/26 | 192.168.2.1  | 2d14h  | 00:00:39  | 2d13h      |
| Snooping statistics for Vlar<br>#channels: 4<br>#hosts : 3 | 1206         |              |        |           |            |
| Source/Group                                               | Interface    | Reporter     | Untime | last-loin | last-leave |

| Source/Group       | Interface    | Reporter     | Uptime   | Last-Join | Last-Leave |
|--------------------|--------------|--------------|----------|-----------|------------|
| 0.0.0/230.10.10.10 | V1206:Gi1/48 | 192.168.6.91 | 00:30:15 | 2d13h     | 2d13h      |

| 0.0.0/239.10.10.10    | Vl206:Gi1/48 | 192.168.6.91 | 2d14h    | 2d13h    | -        |
|-----------------------|--------------|--------------|----------|----------|----------|
| 0.0.0/239.255.255.250 | V1206:Gi2/1  | 192.168.6.50 | 2d12h    | 00:52:49 | 00:52:45 |
| 0.0.0/224.0.1.40      | V1206:Gi2/26 | 192.168.6.1  | 00:20:10 | 2d13h    | 2d13h    |
| 0.0.0/230.10.10.10    | V1206:Gi2/26 | 192.168.6.1  | 2d13h    | 2d13h    | -        |
| 0.0.0/230.10.10.10    | V1206:Gi2/26 | 192.168.6.91 | 2d13h    | -        | 2d13h    |
| 0.0.0/239.10.10.10    | V1206:Gi2/26 | 192.168.6.1  | 2d14h    | 2d14h    | -        |
| 0.0.0/239.10.10.10    | V1206:Gi2/26 | 192.168.6.91 | 2d14h    | -        | 2d14h    |

# 작업 3 - IGMP 고정 그룹 vs IGMP 조인 그룹

개요

|                                                  | ip igmp 고정 그룹                                                                                                    | ip igmp 조인 그룹                                                                                                    |
|--------------------------------------------------|----------------------------------------------------------------------------------------------------|----------------------------------------------------------------------------------------------------|
| FTD 인터페이<br>스에 적용됩니<br>까?                        | બ                                                                                                    | 예                                                                                                    |
| FTD가 멀티캐<br>스트 스트림을<br>끌어오는가?                    | 예, PIM 조인이 업스트림 장치 또는<br>RP(Rendezvous Point)로 전송됩니다.<br>이 명령을 사용하는 FTD가 해당 인터페<br>이스의 PIM DR(Designated Router)인<br>경우에만 발생합니다. | 예, PIM 조인이 업스트림 장치 또는<br>RP(Rendezvous Point)로 전송됩니다.<br>이 명령을 사용하는 FTD가 해당 인터페<br>이스의 PIM DR(Designated Router)인<br>경우에만 발생합니다. |
| FTD에서 멀티<br>캐스트 트래픽<br>을 인터페이스<br>외부로 전달합<br>니까? | બ                                                                                                    | 예                                                                                                    |
| FTD에서 멀티<br>캐스트 트래픽<br>을 사용하고 이<br>에 응답합니까<br>?  | 아니요                                                                                                    | 예, FTD는 멀티캐스트 스트림을 CPU에<br>푸시하고, 이를 소비하고, 소스에 응답합<br>니다.                                                                         |
| CPU 영향                                           | 패킷이 CPU에 할당되지 않으므로 최소<br>입니다.                                                                                                    | 그룹에 속한 각 멀티캐스트 패킷이 FTD<br>CPU에 대해 펀팅되므로 FTD CPU에 영<br>향을 줄 수 있습니다.                                                               |

작업 요구 사항

다음 토폴로지를 고려하십시오.

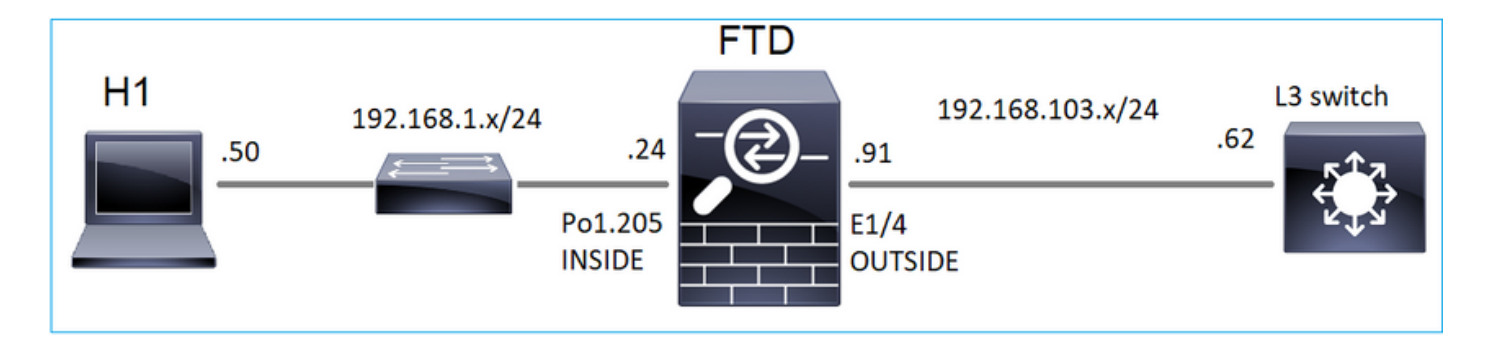

방화벽에서 다음 캡처를 활성화합니다.

#### <#root>

firepower#

capture CAPI interface OUTSIDE trace match icmp host 192.168.103.62 any

#### firepower#

capture CAPO interface INSIDE match icmp host 192.168.103.62 any

- 1. L3 스위치에서 ICMP ping을 사용하여 멀티캐스트 트래픽을 IP 230.11.11.11로 전송하고 방화 벽에서 이를 어떻게 처리하는지 확인합니다.
- 2. 방화벽 INSIDE 인터페이스에서 igmp static-group 명령을 활성화하고 멀티캐스트 스트림(IP 230.11.11.11)이 방화벽에서 처리되는 방식을 확인합니다.
- 3. 방화벽 INSIDE 인터페이스에서 igmp static-group 명령을 활성화하고 멀티캐스트 스트림(IP 230.11.11.11)이 방화벽에서 처리되는 방식을 확인합니다.

솔루션

방화벽에는 IP 230.11.11.11에 대한 경로가 없습니다.

<#root>

firepower#

show mroute

Multicast Routing Table
Flags: D - Dense, S - Sparse, B - Bidir Group, s - SSM Group,
 C - Connected, L - Local, I - Received Source Specific Host Report,
 P - Pruned, R - RP-bit set, F - Register flag, T - SPT-bit set,
 J - Join SPT
Timers: Uptime/Expires
Interface state: Interface, State
(\*, 239.255.255.250), 00:43:21/never, RP 0.0.0.0, flags: SCJ
 Incoming interface: Null
 RPF nbr: 0.0.0.0
 Immediate Outgoing interface list:
 OUTSIDE, Forward, 00:05:41/never
 INSIDE, Forward, 00:43:21/never

멀티캐스트를 테스트하는 간단한 방법은 ICMP ping 툴을 사용하는 것입니다. 이 경우 R2에서 멀티 캐스트 IP 주소 230.11.11.11로 ping을 시작합니다.

<#root>

L3-Switch#

ping 230.11.11.11 re 100

Type escape sequence to abort. Sending 100, 100-byte ICMP Echos to 230.11.11.11, timeout is 2 seconds:

방화벽에서 mroute는 동적으로 생성되며 OIL은 비어 있습니다.

#### <#root>

firepower#

show mroute

Multicast Routing Table Flags: D - Dense, S - Sparse, B - Bidir Group, s - SSM Group, C - Connected, L - Local, I - Received Source Specific Host Report, P - Pruned, R - RP-bit set, F - Register flag, T - SPT-bit set, J - Join SPT Timers: Uptime/Expires Interface state: Interface, State

(192.168.103.62, 230.11.11.11), 00:02:33/00:00:56, flags: SPF

<-- The mroute is added

Incoming interface: OUTSIDE

RPF nbr: 192.168.103.62

Outgoing interface list: Null

<-- The OIL is empty

방화벽의 캡처에는 다음이 표시됩니다.

#### <#root>

firepower# show capture
capture CAPI type raw-data trace interface OUTSIDE

[Capturing - 1040 bytes]

<-- There are ICMP packets captured on ingress interface
match icmp host 192.168.103.62 any
capture CAPO type raw-data interface INSIDE</pre>

[Capturing - 0 bytes]

<-- There are no ICMP packets on egress
match icmp host 192.168.103.62 any</pre>

방화벽은 각 ping에 대한 연결을 생성하지만, 패킷을 자동으로 삭제합니다.

<#root>

firepower#

show log | include 230.11.11.11

May 17 2022 11:05:47: %FTD-7-609001:

Built local-host identity:230.11.11.11

<-- A new connection is created

May 17 2022 11:05:47: %FTD-6-302020: Built inbound ICMP connection for faddr 192.168.1.99/6 gaddr 230.1 May 17 2022 11:05:47: %FTD-6-302020: Built inbound ICMP connection for faddr 192.168.103.62/6 gaddr 230 May 17 2022 11:05:49: %FTD-6-302021: Teardown ICMP connection for faddr 192.168.1.99/6 gaddr 230.11.11. May 17 2022 11:05:49: %FTD-6-302021: Teardown ICMP connection for faddr 192.168.103.62/6 gaddr 230.11.11 May 17 2022 11:05:49: %FTD-6-302021: Teardown ICMP connection for faddr 192.168.103.62/6 gaddr 230.11.11 May 17 2022 11:05:49: %FTD-7-609002:

Teardown local-host identity:230.11.11.11 duration 0:00:02

<-- The connection is closed
May 17 2022 11:05:51: %FTD-7-609001:</pre>

Built local-host identity:230.11.11.11

<

--

A new connection is created May 17 2022 11:05:51: %FTD-6-302020: Built inbound ICMP connection for faddr 192.168.1.99/6 gaddr 230.1 May 17 2022 11:05:51: %FTD-6-302020: Built inbound ICMP connection for faddr 192.168.103.62/6 gaddr 230 May 17 2022 11:05:53: %FTD-6-302021: Teardown ICMP connection for faddr 192.168.1.99/6 gaddr 230.11.11. May 17 2022 11:05:53: %FTD-6-302021: Teardown ICMP connection for faddr 192.168.103.62/6 gaddr 230.11.11 May 17 2022 11:05:53: %FTD-6-302021: Teardown ICMP connection for faddr 192.168.103.62/6 gaddr 230.11.11 May 17 2022 11:05:53: %FTD-6-302021: Teardown ICMP connection for faddr 192.168.103.62/6 gaddr 230.11.11

Teardown local-host identity:230.11.11.11 duration 0:00:02

<-- The connection is closed

Ŝ 참고: LINA ASP 삭제 캡처에는 삭제된 패킷이 표시되지 않습니다

멀티캐스트 패킷 삭제의 주요 표시는 다음과 같습니다.

#### <#root>

firepower#

show mfib

Entry Flags: C - Directly Connected, S - Signal, IA - Inherit A flag, AR - Activity Required, K - Keepalive Forwarding Counts: Pkt Count/Pkts per second/Avg Pkt Size/Kbits per second Other counts: Total/RPF failed/Other drops Interface Flags: A - Accept, F - Forward, NS - Negate Signalling IC - Internal Copy, NP - Not platform switched SP - Signal Present Interface Counts: FS Pkt Count/PS Pkt Count (\*,224.0.1.39) Flags: S K Forwarding: 0/0/0/0, Other: 0/0/0 (\*,224.0.1.40) Flags: S K Forwarding: 0/0/0/0, Other: 0/0/0 (192.168.103.62,230.11.11.11) <-- The multicast stream Flags: K Forwarding: 0/0/0/0, Other: 27/27/0 <-- The packets are dropped

# igmp 정적 그룹

# FMC에서 고정 IGMP 그룹을 구성합니다.

| Firewall Management Center<br>Devices / NGFW Routing                                    | Overview                            | Analysis                      | Policies                    | Devices                  | Objects                | Integration                    |         |
|-----------------------------------------------------------------------------------------|-------------------------------------|-------------------------------|-----------------------------|--------------------------|------------------------|--------------------------------|---------|
| FTD4125-1<br>Cisco Firepower 4125 Threat Defense<br>Device Routing Interfaces Inline Se | ts DHCP                             |                               |                             |                          |                        |                                |         |
| Manage Virtual Routers                                                                  | ulticast Routing (E<br>Access Group | nabling Multica<br>Static Gro | ast Routing cl<br>up Join ( | ieckbox will er<br>Group | nable both IGN         | MP and PIM on all Interfaces.) |         |
| Virtual Router Properties                                                               |                                     |                               |                             |                          |                        |                                |         |
| ECMP Interface OSPF                                                                     |                                     |                               |                             | Add IGM                  | IP Static Gr           | oup parameters                 | Address |
| OSPFv3                                                                                  |                                     |                               |                             | Interface:*              |                        | •                              |         |
| RIP                                                                                     |                                     |                               |                             | Multicast G              | àroup:*<br>30.11.11.11 | • +                            |         |
| Policy Based Routing                                                                    |                                     |                               |                             |                          |                        | ·                              |         |
| ∨ BGP<br>IPv4                                                                           |                                     |                               |                             |                          |                        | Cancel OK                      |         |
| IPv6                                                                                    |                                     |                               |                             |                          |                        |                                |         |
| Static Route                                                                            |                                     |                               |                             |                          |                        |                                |         |
| ~ Multicast Routing                                                                     |                                     |                               |                             |                          |                        |                                |         |
| IGMP                                                                                    |                                     |                               |                             |                          |                        |                                |         |

## 백그라운드에서 배포되는 항목은 다음과 같습니다.

#### <#root>

interface Port-channel1.205
vlan 205
nameif INSIDE
cts manual
propagate sgt preserve-untag
policy static sgt disabled trusted
security-level 0
ip address 192.168.1.24 255.255.255.0

igmp static-group 230.11.11.11

<-- IGMP static group is enabled on the interface

ping이 실패하지만 이제 ICMP 멀티캐스트 트래픽이 방화벽을 통해 전달됩니다.

#### <#root>

#### L3-Switch#

ping 230.11.11.11 re 10000

Type escape sequence to abort. Sending 10000, 100-byte ICMP Echos to 230.11.11.11, timeout is 2 seconds:

#### <#root>

firepower#

show capture

capture CAPI type raw-data trace interface OUTSIDE

[Capturing - 650 bytes]

<-- ICMP packets are captured on ingress interface
match icmp host 192.168.103.62 any
capture CAPO type raw-data interface INSIDE</pre>

[Capturing - 670 bytes]

<-- ICMP packets are captured on egress interface
match icmp host 192.168.103.62 any</pre>

#### <#root>

firepower#

show capture CAPI

8 packets captured

1: 11:31:32.470541 192.168.103.62 > 230.11.11.11 icmp: echo request 2: 11:31:34.470358 192.168.103.62 > 230.11.11.11 icmp: echo request 3: 11:31:36.470831 192.168.103.62 > 230.11.11.11 icmp: echo request 4: 11:31:38.470785 192.168.103.62 > 230.11.11.11 icmp: echo request ...

firepower#

show capture CAPO

11 packets captured

```
1: 11:31:32.470587 802.10 vlan#205 P0 192.168.103.62 > 230.11.11.11 icmp: echo request
2: 11:31:34.470404 802.10 vlan#205 P0 192.168.103.62 > 230.11.11.11 icmp: echo request
3: 11:31:36.470861 802.10 vlan#205 P0 192.168.103.62 > 230.11.11.11 icmp: echo request
4: 11:31:38.470816 802.10 vlan#205 P0 192.168.103.62 > 230.11.11.11 icmp: echo request
```

# ✤ 참고: 패킷 추적에 잘못된 출력이 표시됩니다(인그레스 인터페이스는 이그레스(egress)와 동 일합니다. 자세한 내용은 Cisco 버그 ID CSCvm<u>89673을 확인하십시오.</u>

<#root>

firepower#

show capture CAPI packet-number 1 trace

1: 11:39:33.553987 192.168.103.62 > 230.11.11.11 icmp: echo request

Phase: 1 Type: CAPTURE Subtype: Result: ALLOW Elapsed time: 3172 ns Config: Additional Information: MAC Access list Phase: 2 Type: ACCESS-LIST Subtype: Result: ALLOW Elapsed time: 3172 ns Config: Implicit Rule Additional Information: MAC Access list Phase: 3 Type: ROUTE-LOOKUP Subtype: No ECMP load balancing Result: ALLOW Elapsed time: 9760 ns Config:

Additional Information: Destination is locally connected. No ECMP load balancing. Found next-hop 192.168.103.62 using egress ifc OUTSIDE(vrfid:0) Phase: 4 Type: ACCESS-LIST Subtype: Result: ALLOW Elapsed time: 5368 ns Config: Implicit Rule Additional Information: Phase: 5 Type: CONN-SETTINGS Subtype: Result: ALLOW Elapsed time: 5368 ns Config: class-map class-default match any policy-map global\_policy class class-default set connection advanced-options UM\_STATIC\_TCP\_MAP service-policy global\_policy global Additional Information: Phase: 6 Type: NAT Subtype: per-session Result: ALLOW Elapsed time: 5368 ns Config: Additional Information: Phase: 7 Type: IP-OPTIONS Subtype: Result: ALLOW Elapsed time: 5368 ns Config: Additional Information: Phase: 8 Type: CLUSTER-REDIRECT Subtype: cluster-redirect Result: ALLOW Elapsed time: 31720 ns Config: Additional Information: Phase: 9 Type: INSPECT Subtype: np-inspect Result: ALLOW Elapsed time: 488 ns Config: class-map inspection\_default match default-inspection-traffic policy-map global\_policy class inspection\_default inspect icmp

service-policy global\_policy global
Additional Information:

Phase: 10 Type: INSPECT Subtype: np-inspect Result: ALLOW Elapsed time: 2440 ns Config: Additional Information:

Phase: 11

Type: MULTICAST

<-- The packet is multicast

Subtype:

Result: ALLOW

Elapsed time: 976 ns

Config:

Additional Information:

Phase: 12

Type: FLOW-CREATION

<-- A new flow is created Subtype: Result: ALLOW Elapsed time: 56120 ns Config: Additional Information: New flow created with id 5690, packet dispatched to next module

Phase: 13 Type: CAPTURE Subtype: Result: ALLOW Elapsed time: 10248 ns Config: Additional Information: MAC Access list

Result:

input-interface: OUTSIDE(vrfid:0)

input-status: up

input-line-status: up

output-interface: OUTSIDE(vrfid:0)

output-status: up
output-line-status: up

Action: allow

<-- The packet is allowed Time Taken: 139568 ns

# ❥️ 팁: 소스 호스트에서 시간 제한 0으로 ping하고 방화벽 mfib 카운터를 확인할 수 있습니다.

<#root>

L3-Switch#

ping 230.11.11.11 re 500 timeout 0

Type escape sequence to abort. Sending 1000, 100-byte ICMP Echos to 230.11.11.11, timeout is 0 seconds:

<#root>

firepower# clear mfib counters firepower# !ping from the source host. firepower# show mfib 230.11.11.11 Entry Flags: C - Directly Connected, S - Signal, IA - Inherit A flag, AR - Activity Required, K - Keepalive Forwarding Counts: Pkt Count/Pkts per second/Avg Pkt Size/Kbits per second Other counts: Total/RPF failed/Other drops Interface Flags: A - Accept, F - Forward, NS - Negate Signalling IC - Internal Copy, NP - Not platform switched SP - Signal Present Interface Counts: FS Pkt Count/PS Pkt Count (\*,230.11.11.11) Flags: C K Forwarding: 0/0/0/0, Other: 0/0/0 INSIDE Flags: F NS Pkts: 0/0 (192.168.103.62,230.11.11.11) Flags: K

Forwarding: 500/0/100/0, Other: 0/0/0

<-- 500 multicast packets forwarded. The average size of each packet is 100 Bytes OUTSIDE Flags: A INSIDE Flags: F NS Pkts: 500/0

igmp 조인 그룹

FMC 원격 사이트에서 이전에 구성한 고정 그룹 컨피그레이션을 선택하고 IGMP 조인 그룹을 구성 합니다.

| Firewall Management                                                         | t Center           | Overview                        | Analysis                     | Policies                 | Devices                  | Objects        | Integration     |                                               |
|-----------------------------------------------------------------------------|--------------------|---------------------------------|------------------------------|--------------------------|--------------------------|----------------|-----------------|-----------------------------------------------|
| FTD4125-1<br>Cisco Firepower 4125 Threat Defens<br>Device Routing Interface | e<br>s Inline Sets | DHCP                            |                              |                          |                          |                |                 |                                               |
| Manage Virtual Routers<br>Global                                            | Protocol           | cast Routing (E<br>Access Group | nabling Multic<br>Static Gro | ast Routing c<br>up Join | heckbox will er<br>Group | nable both IGM | IP and PIM on a | II Interfaces.)                               |
| Virtual Router Properties<br>ECMP<br>OSPF<br>OSPFv3                         | Interface          |                                 |                              |                          |                          |                |                 | Multicast Group Address<br>group_230.11.11.11 |
| EIGRP<br>RIP<br>Policy Based Routing                                        |                    |                                 |                              |                          |                          |                |                 |                                               |
| ∨ BGP<br>IPv4<br>IPv6                                                       |                    |                                 |                              |                          |                          |                |                 |                                               |
| Static Route<br>V Multicast Routing                                         |                    |                                 |                              |                          |                          |                |                 |                                               |
| (imposition                                                                 | group 220.44       | 41.44                           | F                            | TD                       |                          |                |                 |                                               |

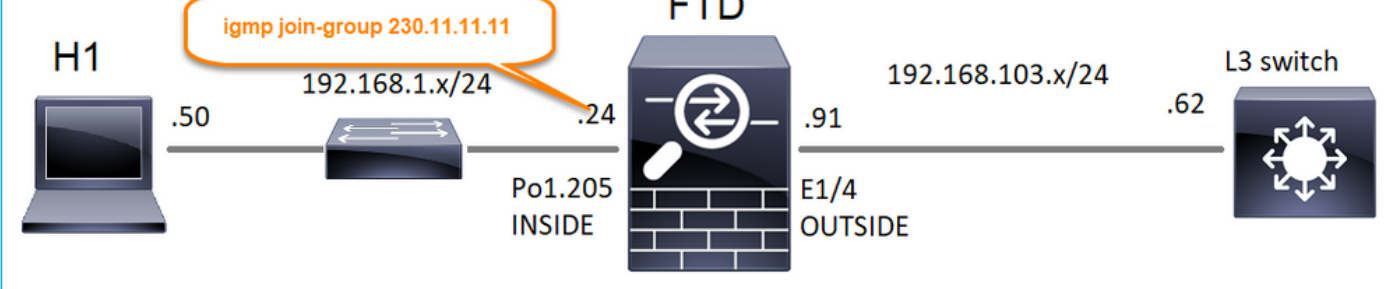

구축된 컨피그레이션:

#### <#root>

firepower#

show run interface Port-channel1.205

!
interface Port-channel1.205
vlan 205
nameif INSIDE
cts manual
propagate sgt preserve-untag
policy static sgt disabled trusted
security-level 0
ip address 192.168.1.24 255.255.255.0
igmp join-group 230.11.11.11

<-- The interface joined the multicast group

IGMP 그룹:

<#root>

firepower#

show igmp group

IGMP Connected Group Membership Group Address Interface Uptime Expires Last Reporter

230.11.11.11 INSIDE 00:30:43 never 192.168.1.24

<-- The group is enabled on the interface

## 소스 호스트에서 230.11.11.11 IP에 대한 첫 번째 ICMP 멀티캐스트 테스트를 시도합니다.

<#root>

L3-Switch#

ping 230.11.11.11 repeat 10

Type escape sequence to abort. Sending 10, 100-byte ICMP Echos to 230.11.11.11, timeout is 2 seconds:

Reply to request 0 from 192.168.1.24, 12 ms Reply to request 1 from 192.168.1.24, 8 ms Reply to request 2 from 192.168.1.24, 8 ms Reply to request 3 from 192.168.1.24, 8 ms Reply to request 4 from 192.168.1.24, 8 ms Reply to request 5 from 192.168.1.24, 12 ms Reply to request 6 from 192.168.1.24, 8 ms Reply to request 7 from 192.168.1.24, 8 ms Reply to request 8 from 192.168.1.24, 8 ms Reply to request 9 from 192.168.1.24, 8 ms

# 작업 4 - IGMP Stub 멀티캐스트 라우팅 구성

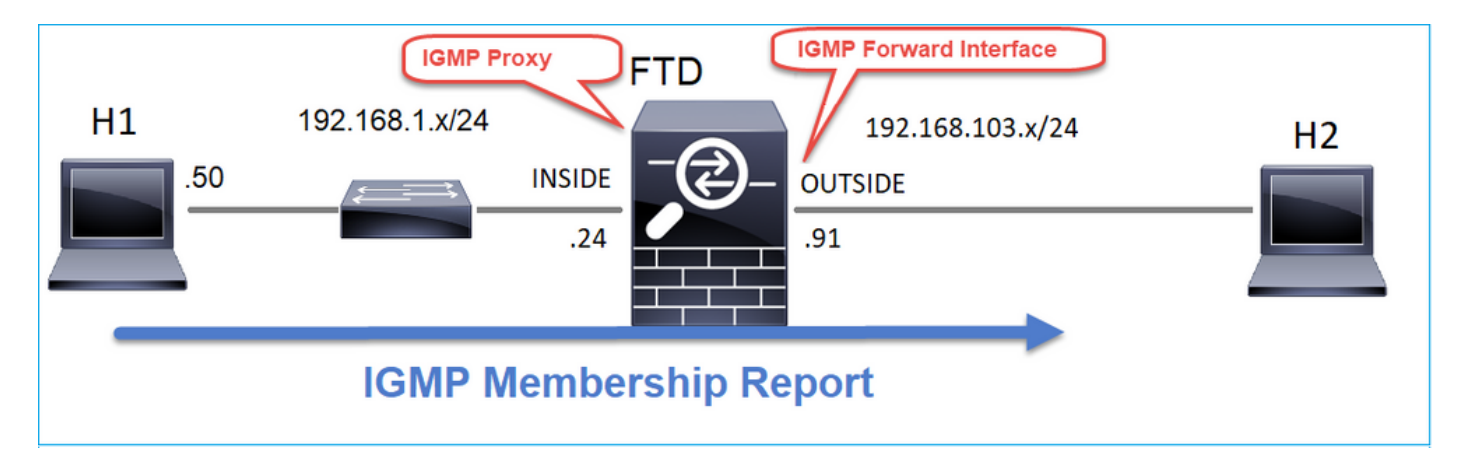

INSIDE 인터페이스에서 수신한 IGMP Membership Report 메시지가 OUTSIDE 인터페이스로 전달 되도록 FTD에서 stub 멀티캐스트 라우팅을 구성합니다.

# 솔루션

| Firewall Management C                                                         | Center <sub>Overvie</sub>               | w Analysis Po                                   | licies Devices C                          | bjects Integration       |                 |               |
|-------------------------------------------------------------------------------|-----------------------------------------|-------------------------------------------------|-------------------------------------------|--------------------------|-----------------|---------------|
| FTD4125-1<br>Cisco Firepower 4125 Threat Defense<br>Device Routing Interfaces | Inline Sets DHC                         | P                                               |                                           |                          |                 |               |
| Manage Virtual Routers<br>Global                                              | Enable Multicast Rout Protocol Access G | ing (Enabling Multicast Re<br>roup Static Group | outing checkbox will enable<br>Join Group | e both IGMP and PIM on a | ll Interfaces.) |               |
| ECMP                                                                          | Interface                               | Enabled                                         | Forward Interface                         | Version                  | Query Interval  | Response Time |
| OSPF<br>OSPFv3                                                                | INSIDE                                  | true                                            | OUTSIDE                                   | 2                        |                 |               |
| EIGRP                                                                         |                                         |                                                 |                                           |                          |                 |               |
| RIP                                                                           |                                         |                                                 |                                           |                          |                 |               |
| Policy Based Routing                                                          |                                         |                                                 |                                           |                          |                 |               |
| ∨ BGP                                                                         |                                         |                                                 |                                           |                          |                 |               |
| IPv4                                                                          |                                         |                                                 |                                           |                          |                 |               |
| IPv6                                                                          |                                         |                                                 |                                           |                          |                 |               |
| Static Route                                                                  |                                         |                                                 |                                           |                          |                 |               |
| V Multicast Routing                                                           |                                         |                                                 |                                           |                          |                 |               |
| IGMP                                                                          |                                         |                                                 |                                           |                          |                 |               |

구축된 컨피그레이션:

<#root>

firepower#

show run multicast-routing

multicast-routing

<-- Multicast routing is enabled firepower#

show run interface Port-channel1.205

!
interface Port-channel1.205
vlan 205
nameif INSIDE
cts manual
propagate sgt preserve-untag
policy static sgt disabled trusted
security-level 0
ip address 192.168.1.24 255.255.255.0

#### igmp forward interface OUTSIDE

<-- The interface does stub multicast routing

### 확인

FTD에서 캡처 사용:

#### <#root>

firepower#

capture CAPI interface INSIDE trace match igmp any host 230.10.10.10

firepower#

capture CAPO interface OUTSIDE match igmp any host 230.10.10.10

### 확인

IGMP 멤버십 보고서를 강제로 실행하려면 VLC와 같은 애플리케이션을 사용할 수 있습니다.

| 🛓 Open Media 📃 📼 🔤                                                                                                    |   |
|----------------------------------------------------------------------------------------------------|---|
| File Olisc Retwork SCapture Device                                                                                                |   |
| Network Protocol                                                                                                    |   |
| Please enter a network URL:                                                                                                    |   |
| rtp://@230.10.10.10:5004                                                                                                    |   |
| http://www.example.com/stream.avi<br>rtp://@:1234<br>mms://mms.examples.com/stream.asx<br>rtsp://server.example.org:8080/test.sdp |   |
| http://www.yourtube.com/watch?v=gg64x                                                                                             |   |
|                                                                                                    |   |
|                                                                                                    |   |
|                                                                                                    |   |
|                                                                                                    |   |
|                                                                                                    |   |
|                                                                                                    |   |
| Show more options                                                                                                    |   |
| Stream 👻 Cancel                                                                                                    | 4 |
| Play Alt+P                                                                                                    |   |
| Stream Alt+S                                                                                                    |   |
| Convert Alt+O                                                                                                    |   |

FTD는 IGMP 패킷을 프록시합니다.

### <#root>

firepower#

show capture

capture CAPI type raw-data trace interface INSIDE

[Capturing - 66 bytes]

<-- IGMP packets captured on ingress
match igmp any host 230.10.10.10
capture CAPO type raw-data interface OUTSIDE</pre>

[Capturing - 62 bytes]

<-- IGMP packets captured on egress
match igmp any host 230.10.10.10</pre>

### FTD는 소스 IP를 변경합니다.

<#root>

firepower#

show capture CAPI

1 packet captured

1: 12:21:12.820483 802.1Q vlan#205 P6

192.168.1.50

> 230.10.10.10 ip-proto-2, length 8 <-- The source IP of the packet on ingress interface 1 packet shown firepower#

show capture CAPO

1 packet captured

1: 12:21:12.820743

192.168.103.91

> 230.10.10.10 ip-proto-2, length 8 <-- The source IP of the packet on egress interface 1 packet shown

Wireshark에서 pcap를 확인하면 패킷이 방화벽에 의해 완전히 재생성되는 것을 확인할 수 있습니다(IP ID 변경).

FTD에 그룹 항목이 생성됩니다.

<#root>

firepower#

show igmp group

| IGMP Connected G<br>Group Address | roup Membership<br>Interface    | Uptime                  | Expires         | Last Reporter |
|-----------------------------------|---------------------------------|-------------------------|-----------------|---------------|
| 230.10.10.10                      | INSIDE                          | 00:15:22                | 00:03:28        | 192.168.1.50  |
| < IGMP group i<br>239.255.255.250 | s enabled on the ingr<br>INSIDE | ess interfa<br>00:15:27 | ace<br>00:03:29 | 192.168.1.50  |

## FTD 방화벽은 2개의 컨트롤 플레인 연결을 생성합니다.

#### <#root>

firepower#
show conn all address 230.10.10.10

9 in use, 28 most used Inspect Snort: preserve-connection: 0 enabled, 0 in effect, 0 most enabled, 0 most in effect IGMP INSIDE 192.168.1.50 NP Identity Ifc 230.10.10.10, idle 0:00:09, bytes 8, flags <--- Connection terminated on the ingress interface IGMP OUTSIDE 230.10.10.10 NP Identity Ifc 192.168.103.91, idle 0:00:09, bytes 8, flags <-- Connection terminated on the egress interface</pre>

첫 번째 패킷의 추적:

#### <#root>

firepower#

show capture CAPI packet-number 1 trace

6 packets captured

1: 12:21:12.820483 802.1Q vlan#205 P6 192.168.1.50 > 230.10.10.10 ip-proto-2, length 8

<-- The first packet of the flow Phase: 1 Type: CAPTURE Subtype: Result: ALLOW Elapsed time: 5124 ns Config: Additional Information: MAC Access list Phase: 2 Type: ACCESS-LIST Subtype: Result: ALLOW Elapsed time: 5124 ns Config: Implicit Rule Additional Information: MAC Access list Phase: 3

Type: ROUTE-LOOKUP Subtype: No ECMP load balancing Result: ALLOW Elapsed time: 7808 ns Config: Additional Information: Destination is locally connected. No ECMP load balancing. Found next-hop 192.168.1.50 using egress ifc INSIDE(vrfid:0) Phase: 4 Type: CLUSTER-DROP-ON-SLAVE Subtype: cluster-drop-on-slave Result: ALLOW Elapsed time: 5368 ns Config: Additional Information: Phase: 5 Type: ACCESS-LIST Subtype: Result: ALLOW Elapsed time: 5368 ns Config: Implicit Rule Additional Information: Phase: 6 Type: IP-OPTIONS Subtype: Result: ALLOW Elapsed time: 5368 ns Config: Additional Information: Phase: 7 Type: NAT Subtype: per-session Result: ALLOW Elapsed time: 5368 ns Config: Additional Information: Phase: 8 Type: CLUSTER-REDIRECT Subtype: cluster-redirect Result: ALLOW Elapsed time: 40504 ns Config: Additional Information: Phase: 9 Type: MULTICAST <-- The packet is multicast

Subtype:

Result: ALLOW

Elapsed time: 976 ns

Config:

Additional Information:

Phase: 10

Type: FLOW-CREATION

<-- A new flow is created

Subtype:

Result: ALLOW

Elapsed time: 17568 ns

Config:

Additional Information:

New flow created with id 5945, packet dispatched to next module

Phase: 11

Type: FLOW-CREATION

<-- A second flow is created

Subtype:

Result: ALLOW

Elapsed time: 39528 ns

Config:

Additional Information:

Phase: 12 Type: NEXTHOP-LOOKUP-FROM-OUTPUT-ROUTE-LOOKUP Subtype: Lookup Nexthop on interface Result: ALLOW Elapsed time: 6344 ns Config: Additional Information: Found next-hop 230.10.10.10 using egress ifc OUTSIDE(vrfid:0) Phase: 13 Type: CAPTURE Subtype: Result: ALLOW Elapsed time: 9760 ns Config: Additional Information: MAC Access list Result: input-interface: INSIDE(vrfid:0) input-status: up input-line-status: up output-interface: INSIDE(vrfid:0) output-status: up output-line-status: up Action: allow

New flow created with id 5946, packet dispatched to next module

# 알려진 문제

Time Taken: 154208 ns

# 대상 영역에서 멀티캐스트 트래픽 필터링

멀티캐스트 트래픽과 일치하는 액세스 제어 정책 규칙에 대해 대상 보안 영역을 지정할 수 없습니 다.

| Ę        | Firewall M<br>Policies / Acce | anagement (<br>ss Control / Policy | Center<br>Editor | Overview | Analysis          | Policies     | Devices   | Objects  | Integratio | 'n              |            |                   | Deploy                          | ۹ 💕                               | 🌣 🔞 mz                    | afeiro \ ad        | min 🕶        | cisco SE   | CURE                        |
|----------|-------------------------------|------------------------------------|------------------|----------|-------------------|--------------|-----------|----------|------------|-----------------|------------|-------------------|---------------------------------|-----------------------------------|---------------------------|--------------------|--------------|------------|-----------------------------|
| •        | FTD_Acce                      | ess_Contro                         | I_Policy         |          |                   |              |           |          |            |                 |            |                   |                                 |                                   | Analyze Hit               | Counts             |              | Ca         | incel                       |
| F        | Rules Security                | Intelligence H                     | ITTP Responses   | Logging  | Advance           | d<br>Doct 7/ |           | uct bo o | matul      |                 | Pr         | efilter Policy: D | efault Prefilter F              | Policy                            | Inheritanc<br>SSL Policy: | e Settings<br>None | Ident        | Assignment | <u>tents (0)</u><br>/: None |
| Filt     | er by Device                  | Search Rules                       | wiiscom          | iguratio | n: me             | Dest Z       | JIES III  | ust be e | mpty:      |                 |            |                   | × 🗆 Sho                         | w Rule Co                         | nflicts 🛛 🕂               | Add Cate           | egory        | + Add      | l Rule                      |
|          | Name                          | Source<br>Zones                    | Dest Zones       | Sourc    | e Des<br>orks Net | t works      | VLAN Tags | Users    | Applicati  | Source<br>Ports | Dest Ports | URLs              | Source<br>Dynamic<br>Attributes | Destinati<br>Dynamic<br>Attribute | Action                    | Fo 🖤               | B, <u>A</u>  | •          | •                           |
| $\sim M$ | andatory - FTD_Ad             | cess_Control_Pc                    | icy (1-1)        |          |                   |              |           |          |            |                 |            |                   |                                 |                                   |                           |                    |              |            |                             |
| 1        | allow_multicast               | INSIDE_ZONE                        | OUTSIDE_ZON      | Any      | 22                | 4.1.2.3      | Any       | Any      | Any        | Any             | Any        | Any               | Any                             | Any                               | Allow                     | 15 0               | B , <u>A</u> | A B        | ∘⁄≣                         |
| ~ D      | efault - FTD_Acces            | is_Control_Policy                  | (-)              |          |                   |              |           |          |            |                 |            |                   |                                 |                                   |                           |                    |              |            |                             |
| The      | re are no rules in th         | is section. Add R                  | ule or Add Cate  | pory     |                   |              |           |          |            |                 |            |                   |                                 |                                   |                           |                    |              |            |                             |
|          |                               |                                    |                  |          |                   |              |           |          |            |                 |            |                   |                                 |                                   |                           |                    |              |            |                             |

# 이 내용은 FMC 사용 설명서에도 설명되어 있습니다.

| Book Contents                          | Q Find Matches in This Book                                                                                                    |
|----------------------------------------|----------------------------------------------------------------------------------------------------|
| Book Title Page<br>Configuration       | <ul> <li>Internet multicast routing from address range 224.0.0/24 is not supported; IGMP group is not created when enabling multicast routing for the reserved addressess.</li> <li>Clustering</li> </ul>                                                                                                    |
| > Device Operations                    | In clustering, for IGMP and PIM, this feature is only supported on the primary unit.                                                                                                    |
| > Interfaces and Device Settings       | Additional Guidelines                                                                                                    |
| V Routing<br>Static and Default Routes | • You must configure an access control or prefilter rule on the inbound security zone to allow traffic to the multicast host, such as 224.1.2.3. However, you cannot specify a destination security zone for the rule, or it cannot be applied to multicast connections during initial connection validation.            |
| Virtual Routers<br>ECMP                | <ul> <li>You cannot disable an interface with PIM configured on it. If you have configured PIM on the interface (see Configure<br/>PIM Protocol), disabling the multicast routing and PIM does not remove the PIM configuration. You must remove (delete)<br/>the PIM configuration to disable the interface.</li> </ul> |
| OSPF                                   | PIM/IGMP Multicast routing is not supported on interfaces in a traffic zone.                                                                                                    |
| BGP                                    | • Do not configure FTD to simultaneously be a Rendezvous Point (RP) and a First Hop Router.                                                                                                    |
| RIP                                    | Configure IGMP Features                                                                                                    |
| Multicast                              | g                                                                                                    |
| Policy Based Routing                   | IP hosts use IGMP to report their group memberships to directly-connected multicast routers. IGMP is used to dynamically register individual hosts in a multicast group on a particular LAN. Hosts identify group memberships by sending IGMP                                                                            |

# IGMP 인터페이스 제한이 초과되면 방화벽에 의해 IGMP 보고서가 거부됨

기본적으로 방화벽은 인터페이스에서 최대 500개의 현재 활성 조인(보고서)을 허용합니다. 이 임계 값을 초과하면 방화벽은 멀티캐스트 수신기에서 추가로 들어오는 IGMP 보고서를 무시합니다.

IGMP 제한과 활성 조인을 확인하려면 show igmp interface nameif 명령을 실행합니다.

#### <#root>

asa#

#### show igmp interface inside

inside is up, line protocol is up Internet address is 10.10.10.1/24 IGMP is enabled on interface Current IGMP version is 2 IGMP query interval is 125 seconds IGMP querier timeout is 255 seconds IGMP max query response time is 10 seconds Last member query response interval is 1 seconds Inbound IGMP access group is:

IGMP limit is 500, currently active joins: 500

Cumulative IGMP activity: 0 joins, 0 leaves IGMP querying router is 10.10.10.1 (this system)

IGMP debug 명령 debug igmp는 다음 출력을 표시합니다.

#### <#root>

asa#

debug igmp

Apr 20 2023 09:37:10: %ASA-7-711001: IGMP: Group 230.1.2.3 limit denied on inside

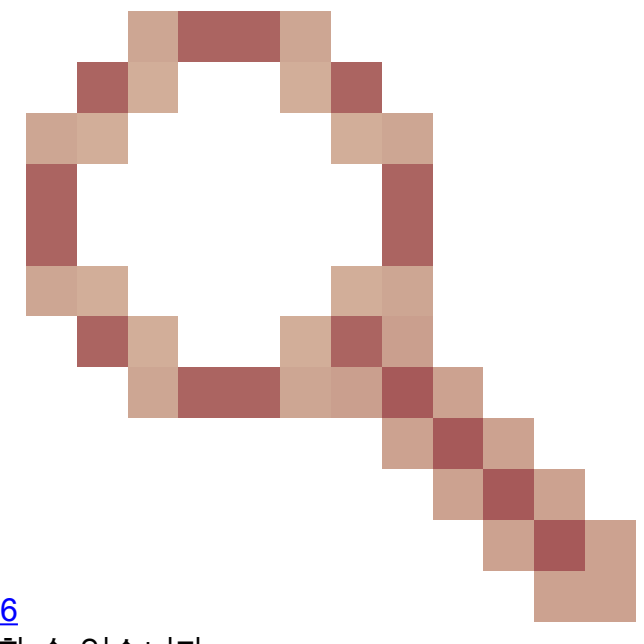

Cisco 버그 ID CSCvw가 수정된 소프트웨어 <u>버전60976</u> 사용자가 인터페이스별로 최대 5000개의 그룹을 구성할 수 있습니다.

방화벽이 232.x.x.x/8 주소 범위에 대한 IGMP 보고서를 무시함

232.x.x.x/8 주소 범위는 SSM(Source Specific Multicast)에 사용됩니다. 방화벽은 PIM SSM(Source Specific Multicast) 기능 및 관련 컨피그레이션을 지원하지 않습니다.

IGMP debug 명령 debug igmp는 다음 출력을 표시합니다.

<#root>

asa#

debug igmp

Apr 20 2023 09:37:10: %ASA-7-711001: IGMP: Received v2 Report on inside from 10.10.10.11 for 232.179.89 Apr 20 2023 09:37:10: %ASA-7-711001: IGMP: group\_db: add new group 232.179.89.253 on inside

Apr 20 2023 09:37:10: %ASA-7-711001: IGMP: Exclude report on inside ignored for SSM group 232.179.89.253

Cisco 버그 ID <u>CSCsr53916</u>

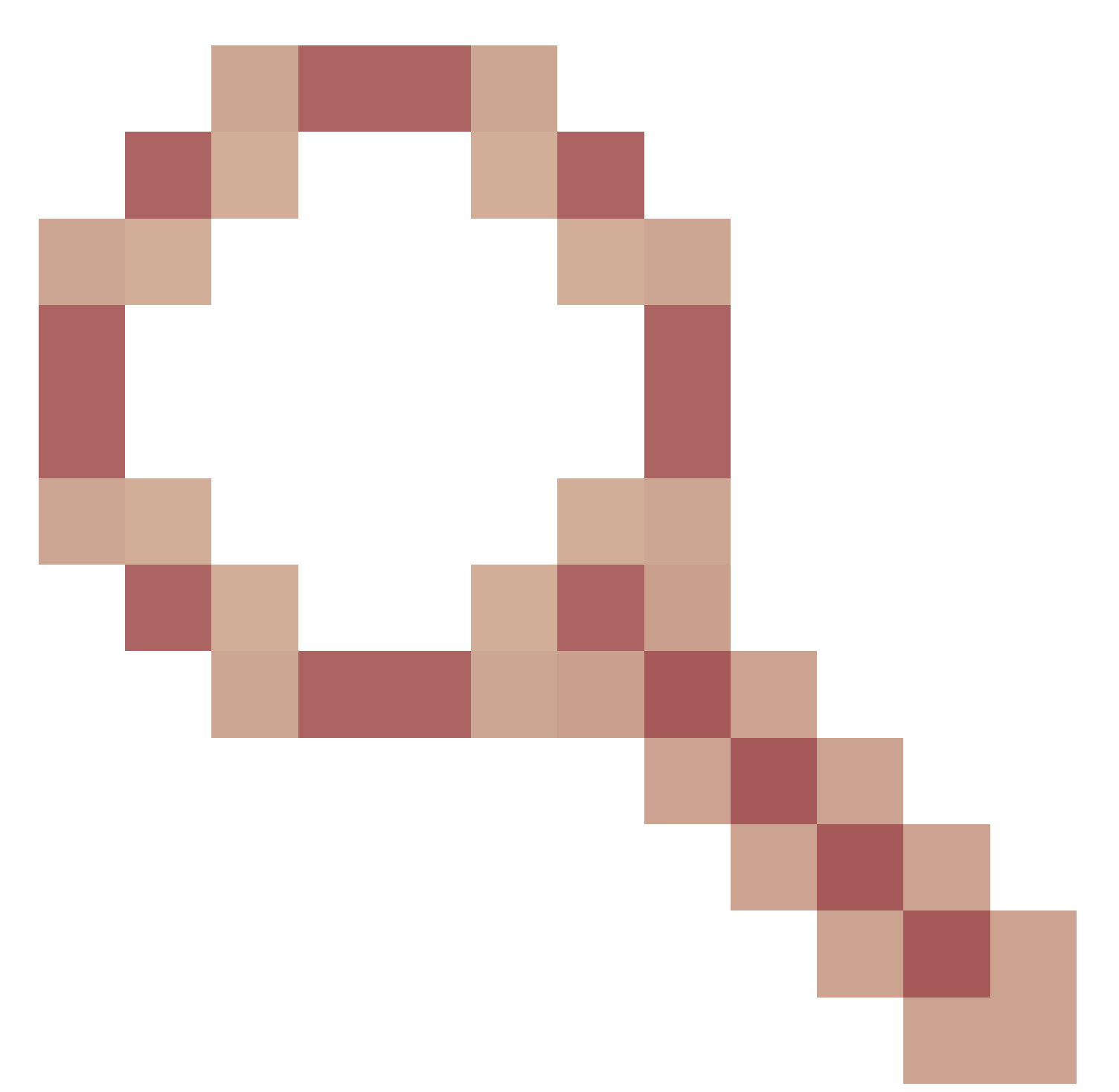

ssm 범위를 지원하기 위한 개선 사항을 추적합니다.

# 관련 정보

- <u>firepower 위협 방어를 위한 멀티캐스트 라우팅</u>
- <u>firepower 위협 방어 및 ASA Multicast PIM 문제 해결</u>

이 번역에 관하여

Cisco는 전 세계 사용자에게 다양한 언어로 지원 콘텐츠를 제공하기 위해 기계 번역 기술과 수작업 번역을 병행하여 이 문서를 번역했습니다. 아무리 품질이 높은 기계 번역이라도 전문 번역가의 번 역 결과물만큼 정확하지는 않습니다. Cisco Systems, Inc.는 이 같은 번역에 대해 어떠한 책임도 지지 않으며 항상 원본 영문 문서(링크 제공됨)를 참조할 것을 권장합니다.